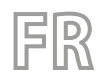

22/09 – 5723330\_03 Traductions d'après les modes d'emploi d'origine

# NRG-Small

# Manuel d'utilisation

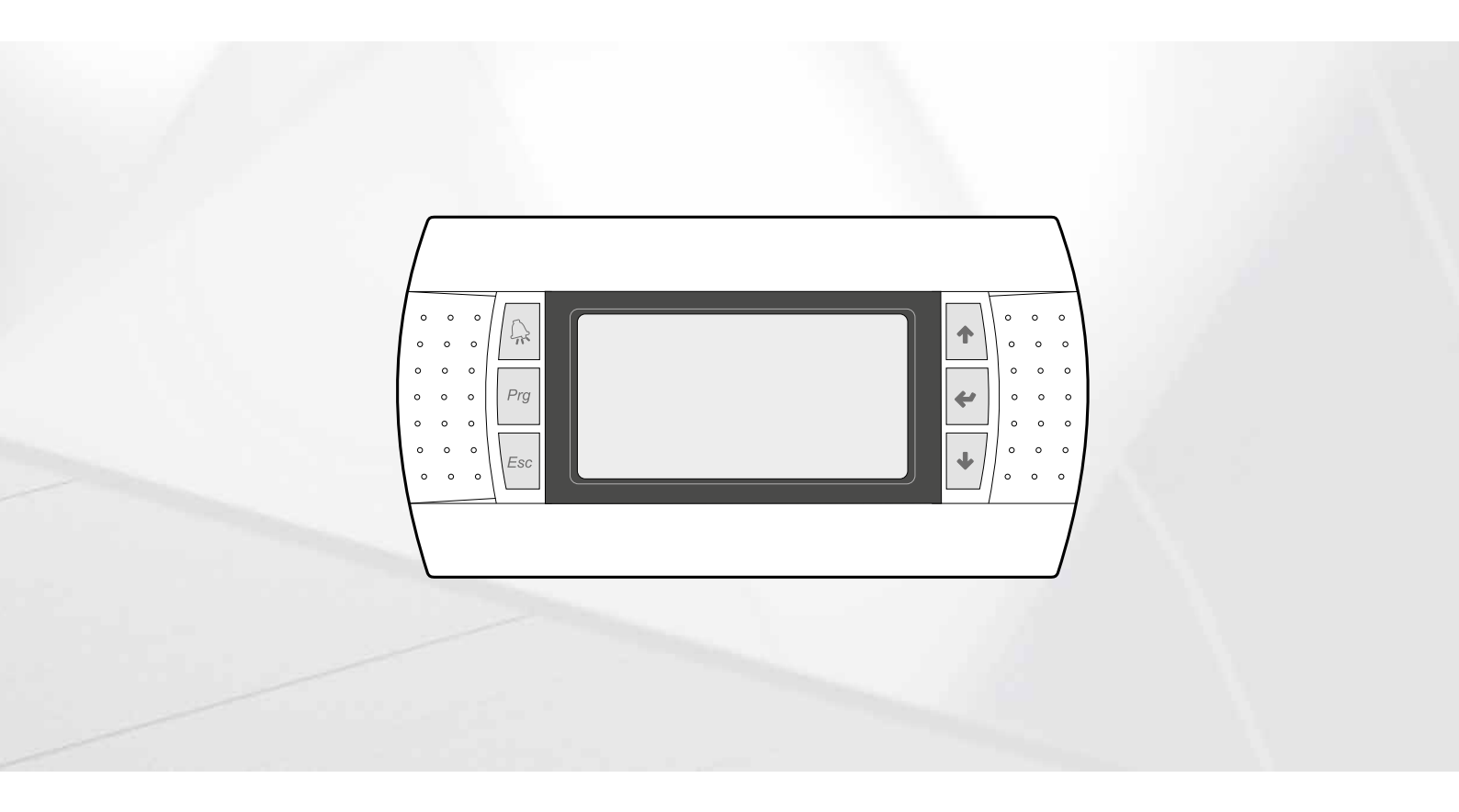

# **CARTE PCO5 - PANNEAU PGD1**

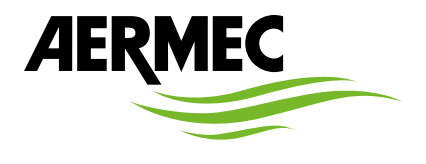

www.aermec.com

#### Cher client,

Nous vous remercions de vouloir en savoir plus sur un produit Aermec. Il est le résultat de plusieurs années d'expériences et d'études de conception particulières, il a été construit avec des matériaux de première sélection à l'aide de technologies très avancées.

Le manuel que vous êtes sur le point de lire a pour but de présenter le produit et de vous aider à choisir l'unité qui répond le mieux aux besoins de votre système.

Cependant, nous vous rappelons que pour une sélection plus précise, vous pouvez également utiliser l'aide du programme de sélection Magellano, disponible sur notre site web.

Aermec est toujours attentive aux changements continus du marché et de ses réglementations et se réserve la faculté d'apporter, à tout instant, toute modification retenue nécessaire à l'amélioration du produit, avec modification éventuelle des données techniques relatives. Avec nos remerciements,

AERMEC S.p.A.

**CERTIFICATIONS DE SÉCURITÉ** 

CE

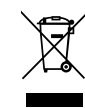

Cette étiquette indique que le produit ne doit pas être jetés avec les autres déchets ménagers dans toute l'UE. Pour éviter toute atteinte à l'environnement ou la santé humaine causés par une mauvaise élimination des déchets d'équipements électriques et électroniques (DEEE), se il vous plaît retourner l'appareil à l'aide de systèmes de collecte appropriés, ou communiquer avec le détaillant où le produit a été acheté . Pour plus d'informations se il vous plaît communiquer avec l'autorité locale appropriée. Déversement illégal du produit par l'utilisateur entraîne l'application de sanctions administratives prévues par la loi.

Toutes les spécifications sont soumises à modifications sans préavis. Même si tous les efforts ont été faits pour assurer la précision, Aermec n'assume aucune responsabilité pour d'éventuelles erreurs ou omissions.

# TABLE DES MATIÈRES

| 1. | Interface utilisateur (PGD1)p. 6                        |
|----|---------------------------------------------------------|
|    | Procédure de démarragep. 6                              |
|    | Fonction des touches du panneau de commande PGD1p. 6    |
|    | Structure du menup. 6                                   |
| 2. | Menu principalp. 8                                      |
|    | Moniteur généralp. 8                                    |
|    | Moniteur installationp. 8                               |
|    | Moniteur circuitsp. 8                                   |
|    | Moniteur demande de puissancep. 8                       |
|    | Moniteur Unité MASTERp. 9                               |
|    | Moniteur free coolingp. 9                               |
|    | Moniteur glycol-freep. 9                                |
|    | Moniteur Unité DKp. 9                                   |
|    | Moniteur récupération totale p. 10                      |
|    | moniteur contrôle pression PEC p. 10                    |
| 3. | Menu entrées/sortiesp. 11                               |
|    | Moniteur ventilation p. 11                              |
|    | Moniteur température extérieure p. 11                   |
|    | Moniteur dégivragep. 11                                 |
|    | Moniteur entrée multifonction p. 12                     |
|    | Moniteur E/S p. 12                                      |
|    | Entrées analogiquesp. 13                                |
|    | Entrées numériques p. 14                                |
|    | SORTIES NUMÉRIQUES p. 15                                |
|    | Sorties analogiquesp. 16                                |
|    | Entrées analogiques (PEC) p. 16                         |
|    | Sorties numériques (PEC)p. 16                           |
|    | Entrées analogiques (EVD)p. 17                          |
|    | Entrées analogiques (pCOE - modèles free cooling) p. 17 |
|    | Sorties numériques (pCOE - modèles free cooling)p. 17   |
|    | entrées analogiques (pCOE - modèles glycol-free) p. 17  |

|    | entrées numériques (pCOE - modèles glycol-free) p. 17                                                                                                    | 7                                                                                           |
|----|----------------------------------------------------------------------------------------------------|---------------------------------------------------------------------------------------------|
|    | sorties numériques (pCOE - modèles glycol-free) p. 17                                                                                                    | 7                                                                                           |
|    | Entrées analogiques (pCOE - modèles avec récupération totale)                                                                                                    | _                                                                                           |
|    |                                                                                                    | /                                                                                           |
|    | Entrees numeriques (pCOE - modeles avec recuperation totale) p. 18                                                                                                    | 3                                                                                           |
|    | Sorties numériques (pCOE - modèles avec récupération totale) p. 18                                                                                                    | 3                                                                                           |
|    | Entrées analogiques (pCOE - DK)                                                                                                    | 3                                                                                           |
|    | Entrées analogiques (pCOE - Débit variable / Résistances<br>intégratives);                                                                                                    | 3                                                                                           |
|    | Sorties numériques (pCOE - Débit variable / Résistances                                                                                                    | _                                                                                           |
|    | ntégratives);                                                                                                    | 3                                                                                           |
|    | Entrées analogiques (pCOE - Débit variable / Résistances<br>intégratives);                                                                                                    | )                                                                                           |
|    | Entrées analogiques (pCOE - NRG Large); p. 19                                                                                                    | )                                                                                           |
|    | Entrées numériques (pCOE - NRG Large); p. 19                                                                                                    | )                                                                                           |
|    | Sorties numériques (pCOE - NRG Large); p. 19                                                                                                    | )                                                                                           |
| 4. | Menu ON/OFF p. 20                                                                                                    | )                                                                                           |
|    | Marche/arrêt général p. 20                                                                                                    | )                                                                                           |
|    |                                                                                                    | -                                                                                           |
| 5. | Menu INSTALLATION p. 2                                                                                                    |                                                                                             |
| 5. | Menu INSTALLATION                                                                                                    | 1                                                                                           |
| 5. | Menu INSTALLATION                                                                                                    | 1                                                                                           |
| 5. | Menu INSTALLATION       p. 22         Sélection du mode de travail de l'installation       p. 22         Configuration des valeurs pour les points de consigne primaires       p. 22         Réglage des valeurs pour les points de consigne secondaires       p. 22                                                                                                    | 1<br>1<br>1                                                                                 |
| 5. | Menu INSTALLATION       p. 2'         Sélection du mode de travail de l'installation       p. 2'         Configuration des valeurs pour les points de consigne primaires       p. 2'         Réglage des valeurs pour les points de consigne secondaires       p. 2'         Réglage des valeurs pour les points de consigne secondaires       p. 2'         Réglage des tranches horaires (a) et (b)       p. 2'                                                                                                    | 1<br>1<br>1                                                                                 |
| 5. | Menu INSTALLATION       p. 22         Sélection du mode de travail de l'installation       p. 22         Configuration des valeurs pour les points de consigne primaires       p. 22         Réglage des valeurs pour les points de consigne secondaires       p. 22         Réglage des tranches horaires (a) et (b)       p. 22         Réglage des tranches horaires (c) et (d)       p. 22                                                                                                    | 1<br>1<br>1                                                                                 |
| 5. | Menu INSTALLATION       p. 27         Sélection du mode de travail de l'installation       p. 27         Configuration des valeurs pour les points de consigne primaires       p. 27         Réglage des valeurs pour les points de consigne secondaires       p. 27         Réglage des tranches horaires (a) et (b)       p. 27         Réglage des tranches horaires (c) et (d)       p. 27         Copier/coller tranches horaires       p. 27                                                                                                    | 1<br>1<br>1<br>1<br>2<br>2                                                                  |
| 5. | Menu INSTALLATION       p. 2'         Sélection du mode de travail de l'installation       p. 2'         Configuration des valeurs pour les points de consigne primaires       p. 2'         Réglage des valeurs pour les points de consigne secondaires       p. 2'         Réglage des tranches horaires (a) et (b)       p. 2'         Réglage des tranches horaires (c) et (d)       p. 2'         Réglage du changement de saison depuis le calendrier       p. 2'         Réglage       p. 2'         Réglage       p. 2'                                                                                                    | 1<br>1<br>1<br>2<br>2                                                                       |
| 5. | Menu INSTALLATION       p. 2'         Sélection du mode de travail de l'installation       p. 2'         Configuration des valeurs pour les points de consigne primaires       p. 2'         Réglage des valeurs pour les points de consigne secondaires       p. 2'         Réglage des tranches horaires (a) et (b)       p. 2'         Réglage des tranches horaires (c) et (d)       p. 2'         Copier/coller tranches horaires       p. 2'         Réglage du changement de saison depuis le calendrier       p. 2'         Réglage du changement de saison depuis le calendrier       p. 2'         Réglage du changement de saison depuis le calendrier       p. 2'         Réglage du changement de saison depuis le calendrier       p. 2'         Réglage du changement de saison depuis le calendrier       p. 2'         Réglage du changement de saison depuis le calendrier       p. 2'         Réglage du changement de saison depuis le calendrier       p. 2'         Réglage du changement de saison depuis le calendrier       p. 2'         Réglage du changement de saison depuis le calendrier       p. 2'         Réglage du changement de saison depuis le calendrier       p. 2'         Réglage du changement de saison depuis le calendrier       p. 2'         Réglage du changement de saison depuis le calendrier       p. 2'         Réglage du changement de saison | 1<br>1<br>1<br>1<br>1<br>2<br>2<br>2<br>2                                                   |
| 5. | Menu INSTALLATION       p. 2'         Sélection du mode de travail de l'installation       p. 2'         Configuration des valeurs pour les points de consigne primaires       p. 2'         Réglage des valeurs pour les points de consigne secondaires       p. 2'         Réglage des tranches horaires (a) et (b)       p. 2'         Réglage des tranches horaires (c) et (d)       p. 2'         Réglage du changement de saison depuis le calendrier       p. 2'         Réglage du changement de saison depuis le calendrier       p. 2'         Réglage du changement de saison depuis le calendrier       p. 2'         Réglage du changement de saison depuis le calendrier       p. 2'         Réglage du changement de saison depuis le calendrier       p. 2'         Réglage du changement de saison depuis le calendrier       p. 2'         Réglage du changement de saison depuis le calendrier       p. 2'         Réglage du changement de saison depuis le calendrier       p. 2'         Menu récupération       p. 2'                                                                                                    | 1<br>1<br>1<br>1<br>1<br>1<br>1<br>1<br>1<br>1<br>1<br>1<br>1<br>1<br>1<br>1<br>1<br>1<br>1 |
| 5. | Menu INSTALLATION       p. 27         Sélection du mode de travail de l'installation       p. 27         Configuration des valeurs pour les points de consigne primaires       p. 27         Réglage des valeurs pour les points de consigne secondaires       p. 27         Réglage des tranches horaires (a) et (b)       p. 27         Réglage des tranches horaires (c) et (d)       p. 27         Réglage du changement de saison depuis le calendrier       p. 22         Réglage du changement de saison depuis le calendrier       p. 22         Réglage du changement de saison depuis le calendrier       p. 22         Réglage du changement de saison depuis le calendrier       p. 22         Réglage du changement de saison depuis le calendrier       p. 22         Réglage du changement de saison depuis le calendrier       p. 22         Réglage du changement de saison depuis le calendrier       p. 22         Réglage du changement de saison depuis le calendrier       p. 22         Réglage du changement de saison depuis le calendrier       p. 22         Réglage du changement de saison depuis le calendrier       p. 22         Réglage du changement de saison depuis le calendrier       p. 22         Réglage du changement de saison depuis le calendrier       p. 22         Réglage du changement de saison depuis le calendrier       p. 22         Réglage du | 1<br>1<br>1<br>1<br>1<br>1<br>1<br>1<br>1<br>1<br>1<br>1<br>1<br>1<br>1<br>1<br>1<br>1<br>1 |

| 7. | Menu horloge p. 24                                                                |
|----|-----------------------------------------------------------------------------------|
|    | Réglage de la date et l'heure du système p. 24                                    |
|    | Réglage du changement automatique heure d'hiver/d'été p. 24                       |
|    | Réglage des jours fériés sur le calendrier p. 24                                  |
| 8. | Menu installateur p. 25                                                           |
|    | Mot de passe pour accéder au menu installateur (0000)p. 25                        |
|    | Réglage des paramètres du BMS1 p. 25                                              |
|    | Activation de commutation et ON/OFF depuis le superviseur p. 25                   |
|    | Réglage des paramètres du BMS2 p. 25                                              |
|    | Activation de ON/OFF installation depuis l'entrée digitale (ID17)<br>             |
|    | Réglage de la régulation du thermostat p. 26                                      |
|    | Réglage logique sur le point de consigne et le différentiel en mode Froid p. 26   |
|    | Réglage logique sur le point de consigne et le différentiel en<br>mode Chaudp. 26 |
|    | Configuration de la courbe climatique en mode Froid p. 26                         |
|    | Configuration de la courbe climatique en mode Chaud p. 27                         |
|    | Configuration de la récupération totale p. 27                                     |
|    | Configuration de l'alarme antigel p. 27                                           |
|    | Gestion des pompes p. 27                                                          |
|    | Configuration de la gestion antigel au moyen de la pompe p. 27                    |
|    | Configuration de l'alarme antigel sur la récupération totale p. 27                |
|    | Configuration des ventilateurs aux basses températures p. 28                      |
|    | Réglage de l'allumage des pompes pour antigel p. 28                               |
|    | Configuration entrée multifonction (U10) p. 28                                    |
|    | Configuration de la limitation de puissance de l'entrée (U10) p. 28               |
|    | Configuration du signal NTC pour entrée (U10) p. 28                               |
|    | Configuration du point de consigne variable de l'entrée (U10) p. 29               |
|    | Configuration du contrôle night modep. 29                                         |
|    | Configuration des résistances électriques d'intégration p. 29                     |
|    | Réglage de la chaudière en remplacement p. 29                                     |
|    | Configuration de l'intégration ou du remplacement des résistances                 |
|    | Moniteur compteur horaire des compresseurs p. 30                                  |
|    | Moniteur démarrages des compresseurs p. 30                                        |
|    | Configuration de la vitesse des ventilateurs p. 30                                |
|    | Configuration Master/Slave p. 30                                                  |
|    | Configuration de la vitesse des ventilateurs en free cooling p. 30                |
|    | Configuration du free cooling (contrôle du rendement) p. 31                       |
|    | Gestion de l'eau glycolée p. 31                                                   |
|    | Gestion VPF (paramètres généraux) p. 31                                           |
|    | Gestion VPF (paramètres dérivation 1)p. 31                                        |

|    | Gestion VPF (paramètres dérivation 2)              | p. 31 |
|----|----------------------------------------------------|-------|
|    | Moniteur informations EVD                          | p. 31 |
|    | Moniteur informations de l'unité                   | p. 32 |
|    | Réglage de la langue de l'interface                | p. 32 |
|    | Configuration de l'unité de mesure                 | p. 32 |
|    | Configuration du mot de passe du menu installateur | p. 32 |
| 9. | Liste des alarmes                                  | p. 33 |
|    | Alarme PEC                                         | p. 34 |

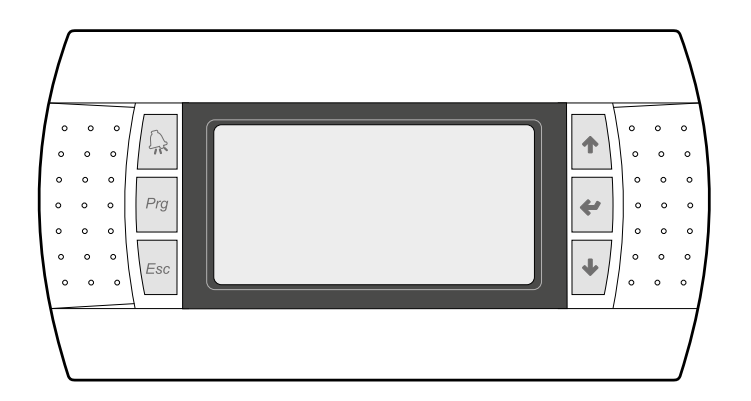

Le panneau de commandes de l'unité permet un Réglage rapide des paramètres de fonctionnement de l'appareil et leur affichage. Tous les réglages par défaut et toutes les modifications sont mémorisés dans la carte.

Avec l'installation du panneau distant PGD1, il est possible de répliquer à distance toutes les fonctions et les réglages disponibles à bord de la machine.

Après une coupure de courant, l'unité est en mesure de se remettre en marche automatiquement en conservant les réglages d'origine.

L'interface utilisateur est représentée par un afficheur graphique avec six touches pour la navigation ; les affichages sont organisés par une hiérarchie de menus, activables en appuyant sur les touches de navigation, la valeur par défaut de l'affichage de ces menus étant représentée par le menu principal ; la navigation entre les différents paramètres a lieu en utilisant les touches fléchées situées sur le côté droit du panneau ; ces touches sont utilisées également pour la modification des paramètres sélectionnés.

# 1.1 PROCÉDURE DE DÉMARRAGE

Après avoir mis sous tension l'unité, la carte de contrôle effectuera des opérations préliminaires avant de pouvoir être prête à l'utilisation ; ces procédures initiales durent environ 60 secondes ; durant ces procédures de chargement initial, deux fenêtres sont affichées (une fenêtre de démarrage et une fenêtre pour la sélection de la langue du système) ; ces fenêtres sont spécifiées dans le tableau ci-dessous.

ATTENTION : la langue du système peut être configurée avec la fenêtre affichée au démarrage ou à tout moment en modifiant la fenêtre spécifique contenue dans le menu installateur.

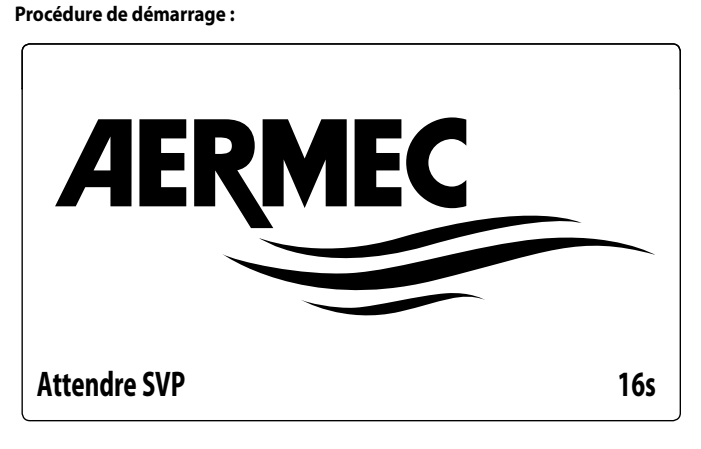

Cette fenêtre indique les secondes restantes pour le démarrage du logiciel chargé sur l'unité (en passant à la sélection de la langue du système) ;

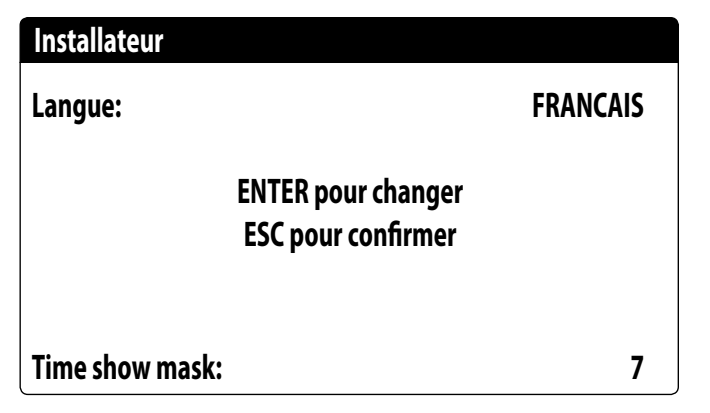

Cette fenêtre permettra de sélectionner la langue avec laquelle démarrer le système ;

#### 1.2 FONCTION DES TOUCHES DU PANNEAU DE COMMANDE PGD1

#### Fonction des touches du panneau de commande PGD1 :

- : Affiche la liste des alarmes actives et l'historique des alarmes ;
- I'appui sur cette touche active la navigation dans les menus (voyant orange allumé = mode de fonctionnement hivernal activé);
- 🔤 : L'appui sur cette touche ramène l'affichage à la fenêtre précédente ;
- : L'appui sur cette touche peut avoir des fonctions différentes :
- L'appui sur cette touche durant la navigation dans les menus/paramètres permet de passer au menu/paramètre suivant ;
- L'appui sur cette touche durant la modification d'un paramètre incrémente la valeur du paramètre sélectionné;
- \* : L'appui sur cette touche peut avoir des fonctions différentes :
- L'appui sur cette touche durant la navigation dans les menus permet de passer au menu sélectionné ;
- L'appui sur cette touche durant la modification d'un paramètre confirme les modifications à la valeur du paramètre sélectionné ;
- : L'appui sur cette touche peut avoir des fonctions différentes :
- L'appui sur cette touche durant la navigation dans les menus/paramètres permet de passer au menu/paramètre précédent;
- L'appui sur cette touche durant la modification d'un paramètre décrémente la valeur du paramètre sélectionné;

#### 1.3 STRUCTURE DU MENU

Les fonctions pour gérer l'unité et les informations sur son fonctionnement sont affichées à l'aide de l'écran du panneau de commande à bord de l'unité ; toutes les fonctions et informations sont organisées dans des fenêtres, qui à leur tour sont regroupées dans des menus. Pendant le fonctionnement normal de l'unité, un menu principal est affiché à partir duquel il est possible d'accéder à la sélection d'autres menus opérationnels.

Les menus sont affichés par rotation des icônes qui les représentent ; une fois que l'icône souhaitée a été sélectionnée, on accède au menu choisi, permettant d'afficher ou de modifier les paramètres qui le composent. La procédure de navigation dans les menus, ou de modification des paramètres, est expliquée en détail dans le chapitre « Procédures opérationnelles d'utilisation », qu'il est possible de consulter pour plus d'informations.

L'image montre les relations entre les différents menus et les touches utilisées pour la navigation ;

ATTENTION : Les pages suivantes montrent tous les masques contenus dans les menus disponibles pour l'utilisateur ; l'altération des paramètres contenus dans le menu installateur peut entraîner des dysfonctionnements de l'unité, il est donc recommandé que ces paramètres ne soient modifiés que par le personnel chargé de l'installation et de la configuration de l'unité ;

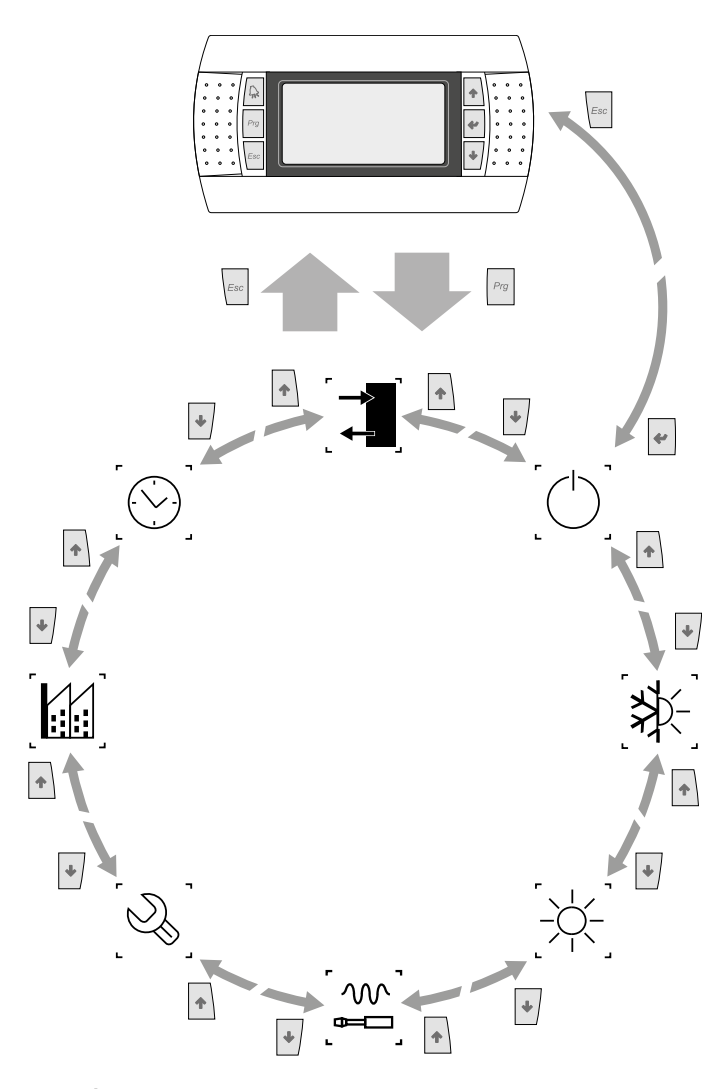

# Icônes du menu :

ENTRÉES/SORTIES : Ce menu contient les informations avancées sur le fonctionnement de l'unité ;

ON/OFF : Ce menu permet d'activer ou de désactiver l'unité ; par ailleurs, il fournit des informations sur son état ;

INSTALLATION : Ce menu permet d'imposer la modalité de fonctionnement, les points de consigne de la production d'eau et les tranches horaires à appliquer à l'installation ; RÉCUPÉRATION (si elle est présente sur l'unité) : Ce menu permet de régler les para-mètres liés à la gestion de la récupération ;

INSTALLATEUR : Ce menu contient les impositions utiles à l'installateur (habilitation des entrées digitales, configuration BMS, réglages, pompes, etc.) ;

ATTENTION : Ce menu est protégé par un mot de passe ; la valeur à imposer pour y accéder est : 0000

ASSISTANCE : Ce menu n'est accessible qu'au personnel habilité ;

CONSTRUCTEUR : Ce menu n'est accessible qu'au personnel habilité ;

HORLOGE : Ce menu contient les paramètres horaires de la gestion du système (date et heure, calendrier);

# 2 MENU PRINCIPAL

#### 2.1 MONITEUR GÉNÉRAL

Ce masque permet d'afficher l'état général de l'unité :

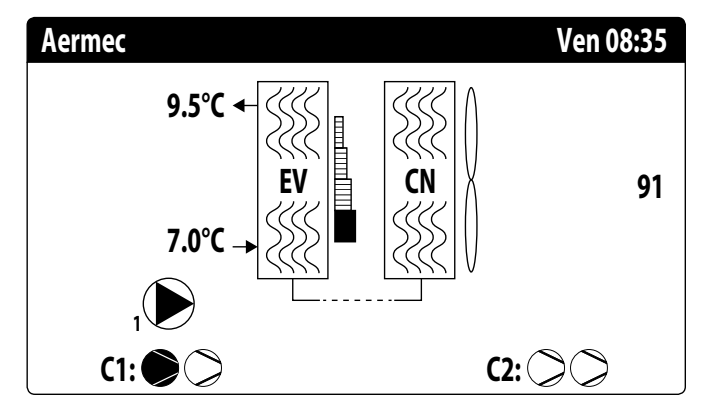

- Date et heure actuelles ;
- Température en sortie de l'évaporateur (EV) ;
- Température en entrée à l'évaporateur (EV) ; l'icône de la pompe (avec le numéro correspondant) actuellement active s'affiche à peine au-dessous de la donnée correspondante à la température en entrée à l'évaporateur ;
- Pourcentage (illustré graphiquement avec une barre à droite de l'évaporateur) de demande de puissance de la part de l'installation;
- Vitesse des ventilateurs ; donnée en pourcentage affichée à droite du condenseur ;
- État des compresseurs ON/OFF circuit 1 et circuit 2

#### ATTENTION : certaines icônes peuvent s'afficher sur la partie basse de cette fenêtre pour indiquer des états déterminés de l'installation :

- — 
   ①: Indique que la prévention antigel basse température de sortie est active (éteint les compresseurs);

- Description :
   indique que le compresseur est allumé ;
- >: indique que le compresseur est éteint ;
- $\underline{\tilde{A}}$ : indique que le compresseur est en alarme ;
- $\Delta$  : Indique que la régulation de puissance pour haute tension est active actuellement ;

#### 2.2 MONITEUR INSTALLATION

Ce masque permet d'afficher l'état général de l'installation :

| Installa | tion   |              |      |              |
|----------|--------|--------------|------|--------------|
| Consig   | ne     |              |      |              |
| ₽        |        | <b>7.0°C</b> |      | *            |
| Diff.    |        | 5.0°C        |      |              |
| Temp.s   | ortie: |              |      | 37.0°C       |
| Ер       | 100.0% |              | Ei   | <b>15.0%</b> |
| Dem.:    | 100.0% |              | Att: | 84.7%        |

Point de consigne de travail actuel ;

- Différentiel de travail actuel ;
- Sonde de température avec laquelle l'appareil règle ;
- Une fonction PI est activée, le facteur proportionnel « Ep » et le facteur intégral « Ei » seront aussi affichés ;
- Pourcentage de puissance demandée et pourcentage de puissance effectivement active sur le côté installation;

ATTENTION : certaines icônes peuvent s'afficher sur la fenêtre pour indiquer des états déterminés de l'installation :

- 🗱 : production d'eau froide installation ;
- 🔆 : production d'eau chaude installation ;
- M : entrée multifonction ;

#### 2.3 MONITEUR CIRCUITS

Ce masque permet d'afficher l'état général du circuit frigorifique ; si l'unité possède plusieurs circuits, ceux-ci auront une fenêtre spécifique chacun :

| Circuit 1      |               |            |
|----------------|---------------|------------|
| AP: 18.9bar    | $\rightarrow$ | Tc: 31.8°C |
| BP: 6.4bar     | $\rightarrow$ | Te: -2.6°C |
| échangeur:     |               | 14.0°C     |
| T.Gaz Refoul.: |               | 75.8°C     |
| CP1: 🔎         | Os            |            |
| CP2:           | Os            |            |
| CP3:           | Os            |            |

AP: haute pression

- BP: basse pression
- Tc: température de condensation
- Te: température d'évaporation
- T.Liquide: température du liquide
- T. Gaz de refoulement : température du gaz de refoulement du compresseur inverter
- T. Gaz Ref. 2 : température du gaz de refoulement du compresseur ON/OFF
- L'état des compresseurs peut être :

ATTENTION : après un éventuel rallumage de la carte, il y aura 60 secondes d'attente pour garantir le temps d'extinction minimal nécessaire au pilote du compresseur de l'inverter.

#### 2.4 MONITEUR DEMANDE DE PUISSANCE

Ce masque permet d'afficher les données correspondantes à la demande de puissance sur le circuit indiqué ; si l'unité possède plusieurs circuits, ceux-ci auront une fenêtre spécifique chacun :

| Circuits               |               |
|------------------------|---------------|
| Demande totale         | 100.0%        |
| Circuit 1:             | 50.0%         |
| Circuit 2:             | <b>50.0</b> % |
| Temps entre Demarrage: | Os            |

— Demande totale du thermostat ;

— Puissance fournie par le circuit 1;

Temps entre les démarrages des deux compresseurs.

# 2.5 MONITEUR UNITÉ MASTER

ATTENTION : ce masque est disponible uniquement sur l'unité Master, si l'installation prévoit une configuration Master/Slave avec plusieurs unités.

Ce masque permet d'afficher les données correspondantes à la demande de puissance totale de l'installation et des pourcentages de puissance correspondants divisés entre les unités branchées à l'installation :

| Master         |        |
|----------------|--------|
| Commun sortie: | °C     |
| Demande totale | 100.0% |
| Circuit 1:     | 100.0% |
| Circuit 2:     | 100.0% |
|                |        |

 Sortie commune (en option) : température d'eau depuis la sonde sur la zone commune des deux sorties des unités Master et Slave ;

- Demande : puissance calculée par le thermostat de l'unité Master qui sera distribuée sur les deux unités ;
- Unité 1 : pourcentage de puissance demandé à l'unité Master ;
- Unité 2 : puissance en pourcentage demandée à l'unité Slave ;

#### 2.6 MONITEUR FREE COOLING

ATTENTION : ce masque est disponible sur les unités free cooling. Ce masque permet d'afficher l'état du circuit free cooling :

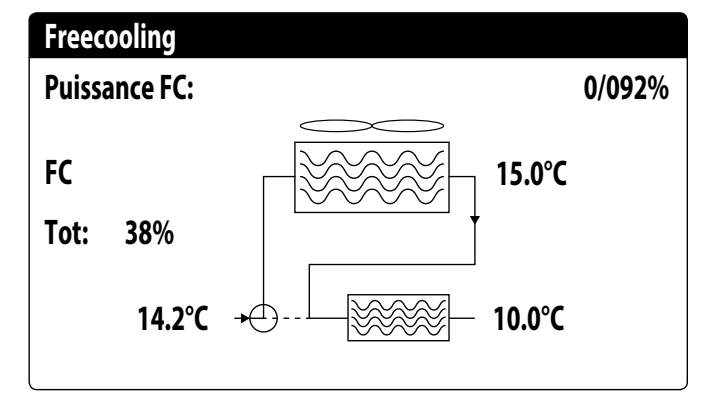

- activation de la vanne 3 voies avec l'affichage des flèches en mouvement pour état pompe et circulation d'eau;
- puissance fournie par le free cooling selon celle disponible ;
- état de fonctionnement ;
- Tot. : puissance totale fournie par l'unité en pourcentage. Si le free cooling uniquement correspond à la puissance totale fournie par le free cooling, si le fonctionnement est mixte, la puissance totale est la somme de la puissance fournie par le free cooling et par les compresseurs;

 affichage des valeurs des sondes d'entrée free cooling (en bas à gauche), d'entrée évaporateur (si FC est ON, en haut à droite) et de sortie évaporateur (en bas à droite);

- états de fonctionnement possibles :
- OFF (unité éteinte) ;
- FC (unité en fonctionnement free cooling uniquement) ;
- FC+CP (unité en fonctionnement mixte) ;
- CP (unité en fonctionnement avec compresseurs uniquement) ;

# 2.7 MONITEUR GLYCOL-FREE

**ATTENTION : ce masque est disponible sur les unités glycol-free.** Ce masque permet d'afficher l'état du circuit glycol-free :

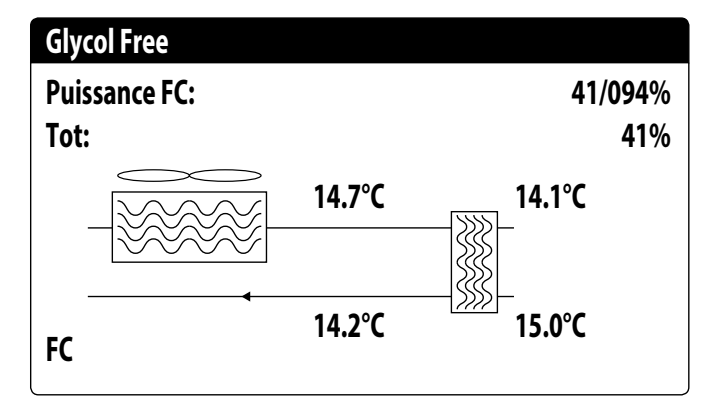

- activation de la branche contenant du glycol avec l'affichage des flèches en mouvement pour état pompe et circulation d'eau ;
- puissance fournie par le free cooling selon celle disponible ;
- Tot. : puissance totale fournie par l'unité en pourcentage. Si le free cooling uniquement correspond à la puissance totale fournie par le free cooling, si le fonctionnement est mixte, la puissance totale est la somme de la puissance fournie par le free cooling et par les compresseurs;
- affichage des valeurs des sondes de sortie free cooling (en haut à gauche), d'entrée free cooling (en bas à gauche), évaporateur intermédiaire (en haut à droite) et d'entrée évaporateur (en bas à droite);

état de fonctionnement ;

états de fonctionnement possibles :

- OFF (unité éteinte) ;
- FC (unité en fonctionnement free cooling uniquement);
- FC+CP (unité en fonctionnement mixte) ;
- CP (unité en fonctionnement avec compresseurs uniquement) ;

# 2.8 MONITEUR UNITÉ DK

# ATTENTION : ce masque est disponible sur les unités avec deux circuits séparés côté gaz. (DK)

Ce masque permet d'afficher la température commune de l'eau à la sortie des deux évaporateurs :

| r<br>J |
|--------|
|        |
|        |
| ,      |
|        |
|        |

Evap.Out 1: Température de l'eau en sortie de l'évaporateur 1

— Evap.Out 2: Température de l'eau en sortie de l'évaporateur 2

#### 2.9 MONITEUR RÉCUPÉRATION TOTALE

**ATTENTION : ce masque est disponible sur les unités avec récupération totale.** Ce masque permet d'afficher l'état de la récupération totale :

| Cote Recuperation              |        |
|--------------------------------|--------|
| Entree d'eau:                  | 15.1℃  |
| Out Total Recov:               | 15.1°C |
| Off General<br>Demande totale: | 0%     |

 — affichage de la valeur de la sonde de température d'eau en entrée de la récupération totale;

- affichage de la valeur de la sonde de température d'eau en sortie de la récupération totale;
- État de la récupération totale :
- contrôleur de débit ouvert (aucune eau ne circule dans le circuit hydraulique de récupération, il est donc désactivé);
- activé (de l'eau circule dans le circuit hydraulique de récupération, il est donc activé) ;
- OFF général (toute l'unité est en état de veille), OFF depuis l'afficheur (désactivation générale de l'unité à l'aide de la touche pGD1);

# 2.10 MONITEUR CONTRÔLE PRESSION PEC

Ce masque affiche le résultat du contrôle sur le delta de pression de l'appareil, contrôlé par la carte PEC :

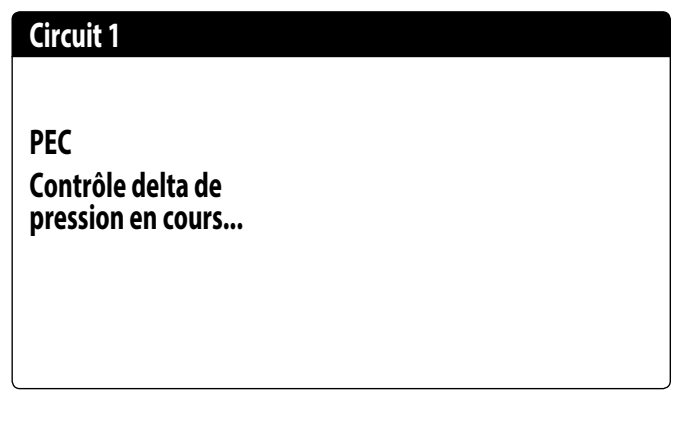

Si le résultat du contrôle sur le delta de pression est supérieur à 15 bar (et un changement de la vanne 4 voies doit se produire) les vannes sont commandées sans l'allumage des compresseurs pour réduire le delta de pression ; des alarmes (warning) ne sont pas déclenchées dans cette situation.

Si le contrôle est inférieur à 3 bar (fonctionnement chaud/froid ou un changement de la vanne 4 voies doit se produire) les compresseurs démarreront sans commande des vannes pour créer le delta de pression ; une alarme avec blocage de l'appareil se déclenche après 300 s dans cette situation.

# **3 MENU ENTRÉES/SORTIES**

#### 3.1 MONITEUR VENTILATION

Cette fenêtre résume l'état des ventilateurs et les points de consigne utilisés ; si l'unité possède plusieurs circuits, ceux-ci auront une fenêtre spécifique chacun :

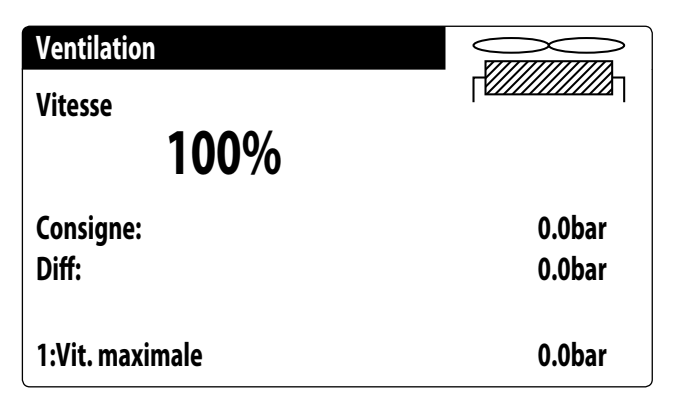

- Vitesse : cette valeur indiquer la vitesse actuelle (en pourcentage) à laquelle les ventilateurs concernés fonctionnent (commune, circuit 1 ou circuit 2);
- Set : Point de consigne de ventilation : cette valeur indique le point de consigne actuel pour la ventilation ;
- Différentiel sur la consigne de ventilation : cette valeur indique le différentiel actuel appliqué au point de consigne pour la ventilation ;
- L'état des ventilateurs (affiché sur la ligne en bas de cette fenêtre), peut être :
- OFF : ventilateurs éteints ;
- PRÉVENTILATION : ON ventilateurs anticipé par rapport aux compresseurs ;
- HAUTE PRESSION : contrôle basé sur la haute pression ;
- POST-VENTILATION : ventilation après OFF des compresseurs ;
- ANTIGEL : phase de ventilation pour empêcher l'accumulation de neige et la formation de gel ;
- DÉGIVRAGE : phase de dégivrage en cours ;
- BASSE PRESSION : contrôle basé sur la basse pression ;
- VITESSE MAXIMALE : à vitesse maximale ;
- SILENCIEUX : vitesse diminuée pour réduire le bruit

#### 3.2 MONITEUR TEMPÉRATURE EXTÉRIEURE

Cette fenêtre indique la valeur de la température extérieure mesurée par l'unité :

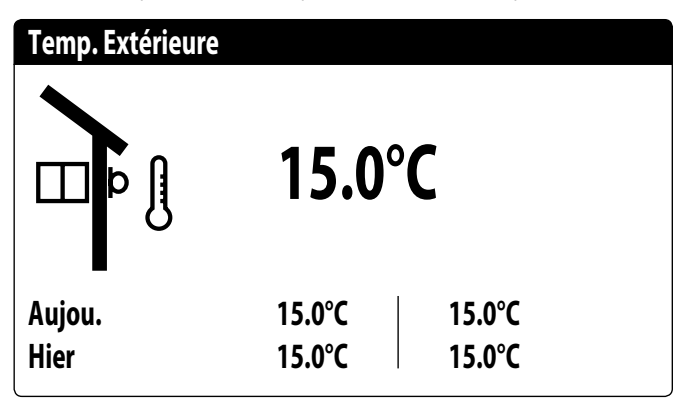

#### 3.3 MONITEUR DÉGIVRAGE

Cette fenêtre contient les informations correspondant à l'état du dégivrage sur l'unité ; si l'unité possède plusieurs circuits, ceux-ci auront une fenêtre spécifique chacun :

| Dégivrage                                  |                    |
|--------------------------------------------|--------------------|
| Désactivé<br>Haute Temp. extérieure        |                    |
| Temps:<br>échangeur:<br>dégivrage suivant: | 0s<br>25.1°C<br>0m |

L'état du dégivrage est divisé entre deux lignes, la première peut prendre les états suivants : — Désactivé : le dégivrage est désactivé ;

- Attente d'inversion de cycle : pause avant l'inversion de la vanne de cycle ;
- Démarrage dégivrage : dégivrage en phase de démarrage ;
- Dégivrage en cours : phase de dégivrage ;
- Fin du dégivrage : conclusion du dégivrage ;
- Premier dégivrage : indique le premier dégivrage après la coupure de courant ;
- La deuxième ligne peut prendre les états suivants :
- Haute température extérieure : la température de l'air est au-dessus du seuil d'activation du dégivrage;
- Circuit éteint : tous les compresseurs du circuit sont éteints. Le dégivrage est déshabilité ;
   BP au-dessus du seuil limite : la valeur de basse pression est au-dessus du seuil limite
- pour le déclenchement du dégivrage ;
   Temps min. entre dégivrages : le dégivrage est désactivé pour respecter le temps minimal entre dégivrages ;
- Démarrage CP : le compresseur vient de démarrer, attente d'un temps de dérivation du dégivrage;
- Nouvelle référence BP: une nouvelle valeur de basse pression a été prise comme référence pour calculer la baisse;
- Démarrage pour BP limite : démarrage du dégivrage à cause du dépassement du seuil de basse pression limite ;
- Démarrage pour delta P : le dégivrage a été démarré à cause du dépassement de la valeur de décroissance de la basse pression ;
- Temp. liquide OK : la température du liquide a dépassé le seuil pour déterminer la fin du dégivrage;
- Temps min. dégivrage : le dégivrage continue jusqu'au dépassement du temps minimal de dégivrage même si les conditions de sortie ont déjà été atteintes ;
- Attente autre circuit : c'est la phase pendant laquelle le circuit qui termine le dégivrage en premier s'arrête en attendant que l'autre circuit termine également (dans le cas d'un double circuit);
- Bypass premier démarrage: le premier dégivrage après un black-out peut s'effectuer uniquement après que le compresseur a fonctionné pendant un temps déterminé;
- T liquide basse : la température du liquide est sous le seuil de fin du dégivrage ;
- Démarrage pour TGP : le dégivrage a été activé à cause du dépassement du seuil de température du gaz de refoulement ;
- Forcé : le dégivrage a été forcé par l'utilisateur ;

En outre, les données suivantes sont disponibles sur la partie inférieure de la fenêtre :

- T. Liquide : affiche la température du liquide pour déterminer la sortie du dégivrage ;
- Prochain dégivr. : affiche les minutes qui manquent pour le prochain dégivrage ;

#### 3.4 MONITEUR ENTRÉE MULTIFONCTION

Cette fenêtre contient les informations correspondant à l'état de l'entrée multifonction :

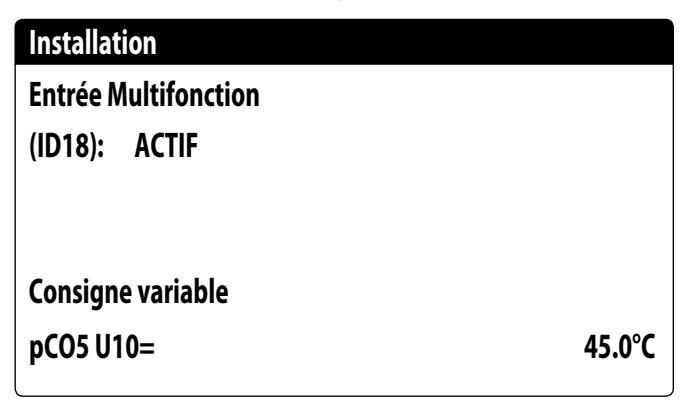

Entrée digitale ID18 : cette valeur représente l'état de l'entrée digitale liée à l'activation de l'entrée multifonction (U10) ; les états peuvent être :

- OUVERT : entrée multifonction (U10) NON ACTIVÉE ;
- FERMÉ : entrée multifonction (U10) ACTIVÉE ;

La fonction actuellement sélectionnée pour l'entrée multifonction U10 sera affichée sur la partie basse ; pour régler cette fonction, se référer au paragraphe dédié sur le menu installateur ;

# 3.5 MONITEUR E/S

Les états des entrées et des sorties disponibles seront mis en évidence sur l'afficheur, divisés par pages suivantes ; les paragraphes suivants contiendront les tableaux avec les différentes entrées et sorties analogiques et numériques (dans l'ordre où elles seront répertoriées sur l'afficheur de l'unité) disponibles sur le logiciel ;

Les masques seront disponibles selon l'ordre suivant :

- entrées analogiques ;
- entrées numériques ;
- sorties numériques ;
- sorties analogiques;
- entrées analogiques (PEC) ;
- sorties numériques (PEC) ;
- entrées analogiques (EVD) ;
- entrées analogiques (pCOE modèles free cooling) ;
- entrées numériques (pCOE modèles free cooling) ;
- sorties numériques (pCOE modèles free cooling);
- entrées analogiques (pCOE modèles glycol-free)
- entrées numériques (pCOE modèles glycol-free)
- sorties numériques (pCOE modèles glycol-free)
- entrées analogiques (pCOE modèles avec récupération totale) ;
- entrées numériques (pCOE modèles avec récupération totale) ;
- sorties numériques (pCOE modèles avec récupération totale);
- Entrées analogiques (pCOE DK);
- Entrées analogiques (pCOE Débit variable / Résistances intégratives);
- Sorties numériques (pCOE Débit variable / Résistances intégratives);
- Entrées analogiques (pCOE Débit variable / Résistances intégratives);
- Entrées analogiques (pCOE NRG Large);
- Entrées numériques (pCOE NRG Large);
- Sorties numériques (pCOE NRG Large);
- Remarque : les visualisations peuvent être ou ne pas être présentes (ou changer) selon le modèle de l'unité;

# 3.6 ENTRÉES ANALOGIQUES

| Entrée analogique | Sigle                                               | Description                                      | Notes                                                 |
|-------------------|-----------------------------------------------------|--------------------------------------------------|-------------------------------------------------------|
| U1                | SIW                                                 | Sonde entrée eau évaporateur                     |                                                       |
| U2                | SUW                                                 | Sonde sortie eau évaporateur                     |                                                       |
|                   |                                                     |                                                  | Froid à un circuit/à deux circuits                    |
| 112               | SAE                                                 | Sonde air extérieur                              | Free cooling/Glycol-free à un circuit/à deux circuits |
| 03                |                                                     |                                                  | Récupération à un circuit/à deux circuits             |
|                   | Série Fan                                           | Série Contacts Alarme Ventilateurs               | Pompe à chaleur à un circuit/à deux circuits          |
|                   |                                                     |                                                  | Froid à un circuit/à deux circuits                    |
| 114               | SGP1A                                               | Sonde gaz refoulement Compresseur 1 Circuit 1    | Free cooling/Glycol-free à un circuit/à deux circuits |
| 04                |                                                     |                                                  | Récupération à un circuit/à deux circuits             |
|                   |                                                     |                                                  | Pompe à chaleur à un circuit/à deux circuits          |
|                   |                                                     |                                                  | Froid à un circuit/à deux circuits                    |
| 115               | TAP1                                                | Transducteur Haute pression Circuit 1            | Free cooling/Glycol-free à un circuit/à deux circuits |
| 05                |                                                     |                                                  | Récupération à un circuit/à deux circuits             |
|                   |                                                     |                                                  | Pompe à chaleur à un circuit/à deux circuits          |
|                   |                                                     |                                                  | Froid à un circ./à deux circuits                      |
|                   | SGP1B                                               | Sonde gaz refoulement Compresseur 2 Circuit 1    | Free cooling/Glycol-free à deux circuits              |
| U6                |                                                     |                                                  | Récupération à un circuit/à deux circuits             |
|                   |                                                     |                                                  | Free cooling/Glycol-free à un circuit                 |
|                   |                                                     |                                                  | Pompe à chaleur à un circuit/à deux circuits          |
|                   | çı                                                  | Sanda Liquida                                    | Froid à un circuit,                                   |
|                   | 5E                                                  | Solide Elquide                                   | Récupération à un circuit                             |
| 117               | SGP2A Sonde gaz refoulement Compresseur 1 Circuit 2 |                                                  | Froid à deux circuits                                 |
| 07                |                                                     | Sonde gaz refoulement Compresseur 1 Circuit 2    | Free cooling/Glycol-free à un circuit/à deux circuits |
|                   |                                                     |                                                  | Récupération à deux circuits                          |
|                   |                                                     |                                                  | Pompe à chaleur à un circuit/à deux circuits          |
|                   |                                                     |                                                  | Froid à deux circuits                                 |
|                   | TAP2                                                | Transducteur Haute pression Circuit 2            | Free cooling/Glycol-free à un circuit/à deux circuits |
|                   |                                                     |                                                  | Récupération à deux circuits                          |
| U8                | SL1B1                                               | Sonde Liquide Batterie Circuit 1                 | Pompe à chaleur à un circuit                          |
|                   |                                                     |                                                  | Froid à un circuit                                    |
|                   |                                                     |                                                  | Récupération à un circuit                             |
|                   |                                                     |                                                  | Pompe à chaleur à deux circuits                       |
|                   |                                                     |                                                  | Froid seul à deux circuits                            |
|                   | SGP2B                                               | Sonde Gaz de refoulement Compresseur 2 Circuit 2 | Free cooling/Glycol-free à deux circuits              |
|                   |                                                     |                                                  | Récupération à deux circuits                          |
| 110               | SL1B2                                               | Sonde Liquide Batterie Circuit 2                 | Pompe à chaleur à un circuit                          |
| 0)                |                                                     |                                                  | Froid à un circuit                                    |
|                   |                                                     |                                                  | Free cooling/Glycol-free à un circuit                 |
|                   |                                                     |                                                  | Récupération à un circuit                             |
|                   |                                                     |                                                  | Pompe à chaleur à deux circuits                       |
| 1110              | MULTI IN                                            | Entrée multifonction                             |                                                       |
| VIV               | Sonde de sortie commune                             | Sortie commune avec Master/Slave                 |                                                       |

# 3.7 ENTRÉES NUMÉRIQUES

| Entrée numérique | Sigle  | Description                                           | Notes                                                 |
|------------------|--------|-------------------------------------------------------|-------------------------------------------------------|
| ID1              | FL     | Fluxostat                                             |                                                       |
| 103              | AD1    | Pressostat haute pression circuit 1/Thermostat gaz de |                                                       |
|                  |        | refoulement Circ. 1                                   |                                                       |
| ID3              | QMF1   | magnétothermique ventilateur                          |                                                       |
| ID4              | RCS    | Moniteur de phase                                     |                                                       |
| ID5              | QM11   | Magnétothermique compresseur 1 circuit 1              |                                                       |
|                  |        |                                                       | Froid seul à un circuit/à deux circuits               |
|                  | OM21   | Magnétothermique compresseur 2 circuit 1              | Free cooling/Glycol-free à deux circuits              |
| ID6              | Qinz i | magnetotnennique compresseur 2 circuit i              | Récupération à un circuit/à deux circuits             |
|                  |        |                                                       | Pompe à chaleur à un circuit/à deux circuits          |
|                  |        |                                                       | Free cooling/Glycol-free à un circuit                 |
| ID7              | BP1    | Pressostat basse pression circuit 1                   |                                                       |
|                  |        |                                                       | Froid seul à deux circuits                            |
|                  | AP2    | Pressostat haute pression circuit 2/Thermostat gaz de | Free cooling/Glycol-free à un circuit/à deux circuits |
|                  | 11 Z   | refoulement Circ. 2                                   | Récupération à deux circuits                          |
| ID8              |        |                                                       | Pompe à chaleur à deux circuits                       |
|                  |        |                                                       | Froid seul à un circuit                               |
|                  |        |                                                       | Récupération à un circuit                             |
|                  |        |                                                       | Pompe à chaleur à un circuit                          |
| ID9              | LD1    | Leak detector                                         |                                                       |
| ID10             | 2° SET | Deuxième point de consigne                            |                                                       |
|                  | QM12   |                                                       | Froid seul à deux circuits                            |
|                  |        | Magnétothermique compresseur 1 circuit 2              | Free cooling/Glycol-free à un circuit/à deux circuits |
|                  |        |                                                       | Récupération à deux circuits                          |
| ID11             |        |                                                       | Pompe à chaleur à deux circuits                       |
|                  |        |                                                       | Froid seul à un circuit                               |
|                  |        |                                                       | Récupération à un circuit                             |
|                  |        |                                                       | Pompe à chaleur à un circuit                          |
|                  |        |                                                       | Froid seul à deux circuits                            |
|                  | 0.0022 | Magnétatharmique comprocedur 2 circuit 2              | Free cooling/Glycol-free à deux circuits              |
|                  | QWIZZ  | magnetothernique compresseur 2 circuit 2              | Récupération à deux circuits                          |
| 1010             |        |                                                       | Pompe à chaleur à deux circuits                       |
| 1012             |        |                                                       | Froid seul à un circuit                               |
|                  |        |                                                       | Free cooling/Glycol-free à un circuit                 |
|                  |        |                                                       | Récupération à un circuit                             |
|                  |        |                                                       | Pompe à chaleur à un circuit                          |
|                  |        |                                                       | Froid seul à deux circuits                            |
|                  | RDD    | Proceedant hacen procession circuit 7                 | Free cooling/Glycol-free à un circuit/à deux circuits |
|                  |        |                                                       | Récupération à deux circuits                          |
| ID13             |        |                                                       | Pompe à chaleur à deux circuits                       |
|                  |        |                                                       | Froid seul à un circuit                               |
|                  |        |                                                       | Récupération à un circuit                             |
|                  |        |                                                       | Pompe à chaleur à un circuit                          |
| ID14             | QMT1   | Magnéto-thermique pompe 1                             |                                                       |
| ID15             | QMT2   | Magnéto-thermique pompe 2                             |                                                       |
| ID16             | TV     | Série thermiques ventilateurs                         | Dans les NRG Large il s'agira du circuit 1 (TV1)      |
| ID17             | 0/1    | Contact ON/OFF à distance (fermé = ON)                |                                                       |
| ID18             | EMF    | Activation d'entrée multifonction                     |                                                       |

Les états possibles de chaque entrée ou sortie numérique peuvent être : — OUVERT : charge inactive ; — FERMÉ : charge active ;

# 3.8 SORTIES NUMÉRIQUES

| SORTIES NUMÉRIQUES | Sigle | Description                                   | Notes                                                   |
|--------------------|-------|-----------------------------------------------|---------------------------------------------------------|
| NO1                | MPF1  | Pompe 1 ávanorateur                           |                                                         |
|                    | milli |                                               | Froid soul à un circuit/à doux circuits                 |
|                    | (D1)  | Compressour 1 circuit 1                       | Free cooling /Glycel free à un circuit/à deux circuits  |
| N02                | CF IA | compressed i f circuit i                      |                                                         |
|                    |       |                                               | Dempe à chaleur à un circuit/à deux circuits            |
|                    |       |                                               |                                                         |
|                    | (010  |                                               | Froid seul a un circuit/a deux circuits                 |
| 102                | CAIR  | Compresseur 2 circuit 1                       |                                                         |
| N03                |       |                                               | Recuperation a un circuit/a deux circuits               |
|                    |       |                                               | Free cooling/Glycol-tree a un circuit                   |
|                    | (D1)  |                                               |                                                         |
| N04                | (PIL  | Compresseur 3 circuit 1                       | NKG Large Seul Froid/Recuperation total                 |
|                    |       |                                               | NKG Small                                               |
| N05                | VRICI | Prelèvement de Réc. Circ. 1                   | NKG Large Recuperation lotal                            |
|                    |       |                                               | NKG Small et Large                                      |
| N06                | VB1C1 | Prelevement de Cond. Circ. 1                  | NKG Large Recuperation lotal                            |
|                    |       |                                               | NKG Small et Large                                      |
| N07                | MV1   | Groupe de ventilation                         | (Pour NRG Large cela concerne le circuit 1)             |
| <u>N08</u>         | AE    | Résumé des alarmes.                           |                                                         |
|                    |       |                                               | Froid seul à deux circuits                              |
|                    | CP2A  | Compresseur 1 circuit 2                       | Free cooling uniquement/Glycol-free à un circuit/à deux |
|                    |       |                                               | circuits                                                |
| N09                |       |                                               | Récupération à deux circuits                            |
|                    |       |                                               | Froid à un circuit                                      |
|                    |       |                                               | Récupération à un circuit                               |
|                    | RS1   | Résistance 1 Batterie                         | NRG Small Pompe à Chaleur                               |
|                    |       |                                               | Froid seul à deux circuits                              |
|                    | CP2B  | Compresseur 2 circuit 2                       | Free cooling/Glycol-free à deux circuits                |
|                    |       |                                               | Récupération à deux circuits                            |
| N010               |       |                                               | Froid à un circuit                                      |
|                    |       |                                               | Free cooling/Glycol-free à un circuit                   |
|                    |       |                                               | Récupération à un circuit                               |
|                    | RS2   | Résistance 2 Batterie                         | NRG Small Pompe à Chaleur                               |
|                    | CP2C  | Compresseur 3 circuit 2                       | NRG Large Seul Froid/Récupération                       |
|                    | CPOR  | Pompe extérieure Récupération                 | Récupération à un circuit/à deux circuits               |
| N011               |       |                                               | Froid à un circuit/à deux circuits                      |
|                    |       |                                               | Free cooling/Glycol-free à un circuit/à deux circuits   |
|                    |       |                                               | Pompe à chaleur                                         |
|                    | VRT1  | Vanne 3 voies Récupération                    | Récupération à un circuit/à deux circuits               |
| N012               |       |                                               | Froid à un circuit/à deux circuits                      |
| 1012               |       |                                               | Free cooling/Glycol-free à un circuit/à deux circuits   |
|                    |       |                                               | Pompe à chaleur                                         |
|                    | MVP   | Ventilation Périodique                        | NRG Large                                               |
|                    | VR1C1 | Prélèvement de Réc. Circ. 1                   | Récupération à un circuit/à deux circuits               |
| N013               |       |                                               | Froid à un circuit/à deux circuits                      |
|                    |       |                                               | Free cooling/Glycol-free à un circuit/à deux circuits   |
|                    |       |                                               | Pompe à chaleur                                         |
|                    | VB1C1 | Prélèvement de Cond. Circ. 1                  | Récupération à un circuit/à deux circuits               |
|                    | CPOR  | Pompe extérieure Récupération                 | NRG Large Recupération                                  |
| N014               |       |                                               | Froid à un circuit/à deux circuits                      |
|                    |       |                                               | Free cooling/Glycol-free à un circuit/à deux circuits   |
|                    |       |                                               | Pompe à chaleur                                         |
|                    | VSL1A | Vanne Prélèv. Huile de Récupération Circuit 1 | Récupération à un circuit/à deux circuits               |
|                    | VRT1  | Vanne 3 voies Récupération                    | NRG Large Recupération                                  |
| N015               |       |                                               | Froid à un circuit/à deux circuits                      |
|                    |       |                                               | Free cooling/Glycol-free à un circuit/à deux circuits   |
|                    |       |                                               | Pompe à chaleur                                         |
|                    | RRT   | Résist. Échangeur Réc.                        | Récupération à un circuit/à deux circuits               |
| N016               |       |                                               | Froid à un circuit/à deux circuits                      |
| NUTU               |       |                                               | Free cooling/Glycol-free à un circuit/à deux circuits   |
|                    | ALF   | Alarme contrôleur de débit                    | Pompe à chaleur                                         |
| N017               | RE    | Résistance échangeur                          |                                                         |
| N018               | MPE2  | Pompe 2 évaporateur                           |                                                         |

Les états possibles de chaque entrée ou sortie numérique peuvent être : — OUVERT : charge inactive ; — FERMÉ : charge active ;

# 3.9 SORTIES ANALOGIQUES

|                     |       |                                 |                                       | _ |
|---------------------|-------|---------------------------------|---------------------------------------|---|
| Sorties analogiques | Sigle | Description                     | Notes                                 |   |
| Y1                  | FAN1  | Groupe ventilateurs modulants 1 |                                       |   |
| Y2                  | FAN2  | Groupe ventilateurs modulants 2 | NRG Large                             |   |
| Y3                  | FAN3  | Groupe ventilateurs modulants 3 | NRG Large                             |   |
| Y4                  |       |                                 |                                       |   |
| Y5                  |       |                                 |                                       |   |
|                     |       |                                 | Froid à un circuit                    |   |
| Y6                  | 00    | D (sister or Day                | Free cooling/Glycol-free à un circuit |   |
|                     | KB    | Resistance Bac                  | Récupération à un circuit             |   |
|                     |       |                                 | Pompe à chaleur à un circuit          |   |

# 3.10 ENTRÉES ANALOGIQUES (PEC)

| Entrée analogique (PEC) | Sigle | Description                                                  | Notes                        |
|-------------------------|-------|--------------------------------------------------------------|------------------------------|
|                         | TDD1  | Transductour bases processon (circuit 1)                     | Sanhua 4÷20 mA               |
| F1                      | IDFI  |                                                              | À un circuit/à deux circuits |
| D7                      | TAD1  | Transductour Hauto proceion (circuit 1)                      | Sanhua 4÷20 mA               |
| 12                      |       |                                                              | À un circuit/à deux circuits |
| <u>T1</u>               |       |                                                              |                              |
| Τ2                      | SGA1  | Sonde de température d'aspiration (circuit 1)                | Shibaura NTC 10K L=3 m       |
|                         |       |                                                              | À un circuit/à deux circuits |
| T3                      | SAE   | Sonde air extérieur                                          | Shibaura NTC 10K L=3 m       |
|                         |       |                                                              | A un circuit/à deux circuits |
| T4                      | SL1   | Sonde de température du liquide (circuit 1)                  | Shibaura NTC 10K L=3 m       |
|                         |       |                                                              | A un circuit/à deux circuits |
| T5                      | SGP1A | Sonde gaz refoulement Compresseur 1 Circuit 1                | Shibaura NTC 10K L=4 m       |
|                         |       |                                                              | A un circuit/à deux circuits |
| T6                      | SGP1B | Sonde gaz refoulement Compresseur 2 Circuit 1                | Shibaura NIC 10K L=4 m       |
|                         |       |                                                              | A deux circuits              |
| Τ7                      | SGP1C | Sonde gaz refourement compresseur 3 circuit 1<br>(NRG Large) | Shibaura NTC 10K L=4 m       |
|                         | TRDO  | Transductour bacco procesion Circuit 2                       | Sanhua 4÷20 mA               |
|                         | IDF 2 | Indisducteur basse pression circuit 2                        | À deux circuits              |
| D4                      | τλρο  | Transductour Hauto proceion Circuit 2                        | Sanhua 4÷20 mA               |
| 14                      |       |                                                              | À deux circuits              |
| то                      | SGAD  | Sonde de température d'aspiration (ircuit )                  | Shibaura NTC 10K L=3 m       |
|                         |       |                                                              | À deux circuits              |
| T10                     | SI 1  | Sonde de température du liquide Circuit 2                    | Shibaura NTC 10K L=3 m       |
|                         |       |                                                              | À deux circuits              |
| T11                     | SGP2A | Sonde gaz refoulement Compresseur 1 Circuit 2                | Shibaura NTC 10K L=4 m       |
|                         | Salzh | sonae gaz reroarement compressear renearez                   | Á deux circuits              |
| T12                     | SGP2B | Sonde Gaz de refoulement Compresseur 2 Circuit 2             | Shibaura NTC 10K L=4 m       |
|                         |       |                                                              | A deux circuits              |
| T13                     | SGP2C | Sonde gaz refoulement Compresseur 3 Circuit 2<br>(NRG Large) | Shibaura NTC 10K L=4 m       |

# 3.11 SORTIES NUMÉRIQUES (PEC)

| Sorties numériques (PEC) | Sigle | Description                       | Notes                        |  |
|--------------------------|-------|-----------------------------------|------------------------------|--|
| N01                      | VIC1  | Vanne d'inversion cycle circuit 1 | À un circuit/à deux circuits |  |
| N02                      | CP1A  | Compresseur 1 circuit 1           | À un circuit/à deux circuits |  |
| N03                      | CP1B  | Compresseur 2 circuit 1           | À un circuit/à deux circuits |  |
| N04                      | CP1C  | Compresseur 3 circuit 1           | NRG Large                    |  |
| N05                      | VIC2  | Vanne d'inversion cycle circuit 2 | À deux circuits              |  |
| N06                      | CP2A  | Compresseur 1 circuit 2           | À deux circuits              |  |
| N07                      | CP2B  | Compresseur 2 circuit 2           | À deux circuits              |  |
| N08                      | CP2C  | Compresseur 3 circuit 2           | NRG Large                    |  |

Les états possibles de chaque entrée ou sortie numérique peuvent être : — OUVERT : charge inactive ; — FERMÉ : charge active ;

# 3.12 ENTRÉES ANALOGIQUES (EVD)

| Entrées analogiques (EVD) | Sigle | Description                               | Notes                                                 |
|---------------------------|-------|-------------------------------------------|-------------------------------------------------------|
|                           |       |                                           | Froid à un circuit/à deux circuits                    |
| S1                        | TBP1  | Transducteur basse pression Circ. 1       | Free cooling/Glycol-free à un circuit/à deux circuits |
|                           |       |                                           | Récupération à un circuit/à deux circuits             |
|                           |       |                                           | Froid à un circuit/à deux circuits                    |
| S2                        | SGA1  | Sonde de température d'aspiration Circ. 1 | Free cooling/Glycol-free à un circuit/à deux circuits |
|                           |       |                                           | Récupération à un circuit/à deux circuits             |
|                           |       |                                           | Froid à deux circuits                                 |
| S3                        | TBP2  | Transducteur basse pression Circ. 2       | Free cooling/Glycol-free à un circuit/à deux circuits |
|                           |       |                                           | Récupération à deux circuits                          |
| S4                        |       |                                           | Froid à deux circuits                                 |
|                           | SGA2  | Sonde de température d'aspiration Circ. 2 | Free cooling/Glycol-free à un circuit/à deux circuits |
|                           |       |                                           | Récupération à deux circuits                          |

# 3.13 ENTRÉES ANALOGIQUES (PCOE - MODÈLES FREE COOLING)

| Entrées analogiques (pCOE) | Sigle | Description               | Notes                        |
|----------------------------|-------|---------------------------|------------------------------|
| B1                         | SFC   | Sonde Entrée Free cooling | À un circuit/à deux circuits |
| B2                         |       |                           |                              |
| B3                         |       |                           |                              |
| B4                         |       |                           |                              |

# 3.14 SORTIES NUMÉRIQUES (PCOE - MODÈLES FREE COOLING)

| Sorties numériques (pCOE)            | Sigle                                | Description                | Notes                        |
|--------------------------------------|--------------------------------------|----------------------------|------------------------------|
| N01                                  | V3V                                  | Vanne 3 voies Free cooling | À un circuit/à deux circuits |
| N02                                  |                                      |                            |                              |
| N03                                  |                                      |                            |                              |
| N04                                  |                                      |                            |                              |
| Les états possibles de chaque entrée | e ou sortie numérique peuvent être : | — FERMÉ : charge active ;  |                              |

Les états possibles de chaque entrée ou sortie numérique peuvent être :

— OUVERT : charge inactive ;

# 3.15 ENTRÉES ANALOGIQUES (PCOE - MODÈLES GLYCOL-FREE)

| Entrées analogiques (pCOE) | Sigle | Description                     | Notes |
|----------------------------|-------|---------------------------------|-------|
| B1                         | SFC   | Sonde Entrée Free cooling       |       |
| B2                         | SFC2  | Sonde Sortie Free cooling       |       |
| B3                         | SRU   | Sonde évaporateur intermédiaire |       |
| B4                         |       |                                 |       |

# 3.16 ENTRÉES NUMÉRIQUES (PCOE - MODÈLES GLYCOL-FREE)

| Entrées numériques (pCOE) | Sigle | Description                          | Notes |
|---------------------------|-------|--------------------------------------|-------|
| ID1                       | RS2   | Contrôleur de débit côté Glycol free |       |
| ID2                       | MTP   | Thermique pompe glycol free          |       |
| ID3                       |       |                                      |       |
| ID4                       |       |                                      |       |

Les états possibles de chaque entrée ou sortie numérique peuvent être :

— FERMÉ : charge active ;

— OUVERT : charge inactive ;

# 3.17 SORTIES NUMÉRIQUES (PCOE - MODÈLES GLYCOL-FREE)

| Sorties numériques (pCOE) | Sigle | Description                 | Notes |
|---------------------------|-------|-----------------------------|-------|
| N01                       | MPC   | Pompe côté Glycol free      |       |
| N02                       | RS2   | Résistance côté Glycol free |       |
| N03                       |       |                             |       |
| N04                       |       |                             |       |

Les états possibles de chaque entrée ou sortie numérique peuvent être :

FERMÉ : charge active ;

— OUVERT : charge inactive ;

3.18 ENTRÉES ANALOGIQUES (PCOE - MODÈLES AVEC RÉCUPÉRATION TOTALE)

| Entrées analogiques (pCOE) | Sigle | Description                               | Notes                                      |
|----------------------------|-------|-------------------------------------------|--------------------------------------------|
| B1                         | SIR   | Sonde d'entrée de récupération            |                                            |
| B2                         | SUR   | Sonde de sortie de récupération           | Dans les NRG Large il s'agira du circuit 1 |
| B3                         | SUR2  | Sonde de sortie de récupération Circuit 2 | NRG Large                                  |
| B4                         |       |                                           |                                            |

# 3.19 ENTRÉES NUMÉRIQUES (PCOE - MODÈLES AVEC RÉCUPÉRATION TOTALE)

| Entrées numériques (pCOE) | Sigle | Description                             | Notes |
|---------------------------|-------|-----------------------------------------|-------|
| N01                       | FLR   | Contrôleur de débit Récupération        |       |
| N02                       | TPR   | Thermique Pompe extérieure récupération |       |
| N03                       |       |                                         |       |
| N04                       |       |                                         |       |

Les états possibles de chaque entrée ou sortie numérique peuvent être :

— FERMÉ : charge active ;

FERMÉ : charge active ;

— OUVERT : charge inactive ;

# 3.20 SORTIES NUMÉRIQUES (PCOE - MODÈLES AVEC RÉCUPÉRATION TOTALE)

| Entrées numériques (pCOE) | Sigle | Description                                   | Notes                        |
|---------------------------|-------|-----------------------------------------------|------------------------------|
| N01                       | VR1C2 | Prélèvement de Réc. Circ. 2                   | Récupération à deux circuits |
|                           |       |                                               | Récupération à un circuit    |
|                           | VB1C2 | Prélèvement de Cond. Circ. 2                  | Récupération à deux circuits |
| NUZ                       |       |                                               | Récupération à un circuit    |
| N03                       | VRT2  | Vanne 3 voies Récupération Circuit 2          | Récupération à deux circuits |
|                           |       |                                               | Récupération à un circuit    |
| N04                       | VSL2A | Vanne Prélèv. Huile de Récupération Circuit 2 | Récupération à deux circuits |
| NU4                       |       |                                               | Récupération à un circuit    |

Les états possibles de chaque entrée ou sortie numérique peuvent être :

OUVERT : charge inactive ;

# 3.21 ENTRÉES ANALOGIQUES (PCOE - DK)

| Entrées analogiques | Sigle | Description                           | Notes                        |
|---------------------|-------|---------------------------------------|------------------------------|
| B1                  | SUW2  | Sonde temp. sortie eau deuxième évap. | À un circuit/à deux circuits |
| B2                  | SUC   | Sonde temp. sortie commune évap.      | À un circuit/à deux circuits |
| B3                  |       |                                       |                              |
| B4                  |       |                                       |                              |

# 3.22 ENTRÉES ANALOGIQUES (PCOE - DÉBIT VARIABLE / RÉSISTANCES INTÉGRATIVES);

| Entrées analogiques | Sigle | Description               | Notes                                  |
|---------------------|-------|---------------------------|----------------------------------------|
| B1                  | VPF   | Transducteur différentiel | Seulemente pour Débit Variable         |
| B2                  |       |                           |                                        |
| B3                  | SAC   | Sonde ballon tampon       | Seule pour Résistances Complémentaires |
| B4                  |       |                           |                                        |

# 3.23 SORTIES NUMÉRIQUES (PCOE - DÉBIT VARIABLE / RÉSISTANCES INTÉGRATIVES);

| SORTIES NUMÉRIQUES | Sigle    | Description                             | Notes                                  |
|--------------------|----------|-----------------------------------------|----------------------------------------|
| NO1                | Rest.1   | Résistance intégr.1/Chaudière en rempl. | Seule pour Résistances Complémentaires |
| NO2                | Rest.2/3 | Résist. intégr.2 / Résist. intégr.3     | Seule pour Résistances Complémentaires |
| NO3                |          |                                         |                                        |
| NO4                |          |                                         |                                        |

Les états possibles de chaque entrée ou sortie numérique peuvent être :

OUVERT : charge inactive ;

— FERMÉ : charge active ;

# 3.24 ENTRÉES ANALOGIQUES (PCOE - DÉBIT VARIABLE / RÉSISTANCES INTÉGRATIVES);

| Entrées numériques                                  | Sigle                 | Description               | Notes                          |
|-----------------------------------------------------|-----------------------|---------------------------|--------------------------------|
| Y1                                                  | VPF3V                 | Vanne à 3 voies           | Seulemente pour Débit Variable |
| Les états possibles de chaque entrée ou sortie numé | érique peuvent être : | — FERMÉ : charge active ; |                                |

— OUVERT : charge inactive ;

# 3.25 ENTRÉES ANALOGIQUES (PCOE - NRG LARGE);

| Entrées analogiques | Sigle | Description                                   | Notes                     |
|---------------------|-------|-----------------------------------------------|---------------------------|
| <br>D1              | CI 1  | Sonde Liquide Circuit 1                       | NRG Large froid seul      |
| DI                  | SLI   |                                               | NRG Large Pompe à Chaleur |
| רס                  | (1)   | Sonde Liquide Circuit 2                       | NRG Large froid seul      |
| DZ                  | 3LZ   |                                               | NRG Large Pompe à Chaleur |
| 50                  | SCD1C | Sonde gaz refoulement Compresseur 3 Circuit 1 | NRG Large froid seul      |
| DD                  | SUPIC |                                               | NRG Large Pompe à Chaleur |
| D.4                 | SCDOC | Sonde gaz refoulement Compresseur 3 Circuit 2 | NRG Large froid seul      |
| D4                  | 3GP2C |                                               | NRG Large Pompe à Chaleur |

# 3.26 ENTRÉES NUMÉRIQUES (PCOE - NRG LARGE);

| Entrées numériques | Sigle | Description                              | Notes     |  |
|--------------------|-------|------------------------------------------|-----------|--|
| ID1                | QMF2  | Magnétothermique ventilateur Circuit 2   | NRG Large |  |
| ID2                | TV2   | Séries thermiques ventilateurs circuit 2 | NRG Large |  |
| ID3                | QM31  | Magnétothermique compresseur 3 circuit 1 | NRG Large |  |
| ID4                | QM32  | Magnétothermique compresseur 3 circuit 2 | NRG Large |  |

Les états possibles de chaque entrée ou sortie numérique peuvent être :

— FERMÉ : charge active ;

OUVERT : charge inactive ;

# 3.27 SORTIES NUMÉRIQUES (PCOE - NRG LARGE);

| SORTIES NUMÉRIQUES | Sigle | Description              | Notes                                |
|--------------------|-------|--------------------------|--------------------------------------|
| NO1                | VIC1  | Vanne d'inversion Circ 1 | NRG Large Recupération               |
| NUT -              |       |                          | NRG Large Froid Seul/Pompe à Chaleur |
| N02 -              | VIC2  | Vanne d'inversion Circ 2 | NRG Large Recupération               |
|                    |       |                          | NRG Large Froid Seul/Pompe à Chaleur |
| NO3                |       |                          |                                      |
| NO4                |       |                          |                                      |

Les états possibles de chaque entrée ou sortie numérique peuvent être :

OUVERT : charge inactive ;
 FERMÉ : charge active ;

# 4 MENU ON/OFF

# 4.1 MARCHE/ARRÊT GÉNÉRAL

Cette fenêtre permettra d'afficher soit l'état général de l'installation, soit la procédure d'allumage ou d'extinction de l'unité :

| On/Off Général       |    |
|----------------------|----|
| Installation         |    |
| Off Général          |    |
| Activation générale: | NO |

Affichage de l'état général de l'installation :

- Activé : l'installation règle avec la sonde principale sur la base du point de consigne de l'installation ;
- OFF par alarme : installation éteinte par alarme grave ;
- OFF général : installation éteinte par l'activation générale (voir le paramètre décrit dans « Activation général »);
- OFF par BMS : installation éteinte par le système de supervision ;
- OFF par horloge : installation éteinte par les tranches horaires ;
- OFF par ent. dig. : installation éteinte par l'entrée digitale (ID17) ;
- OFF par écran : installation éteinte par le terminal, contrôler la fenêtre installation ;
- OFF par Master : installation éteinte par le Master en configuration Master/Slave ;
- Hors limites de fonctionnement : système hors les limites de fonctionnement de l'appareil ;
- Chaudière de remplacement : chaudière de remplacement active ;

La possibilité de changer l'état de l'unité est présente dans la dernière ligne. Si NON est sélectionné, tout le système sera mis en mode de veille ; si OUI est sélectionné, l'appareil sera allumé.

# 5 MENU INSTALLATION

#### 5.1 SÉLECTION DU MODE DE TRAVAIL DE L'INSTALLATION

Ce masque permet d'afficher l'état actuel de l'unité, d'allumer ou d'éteindre l'unité et de sélectionner le mode de fonctionnement :

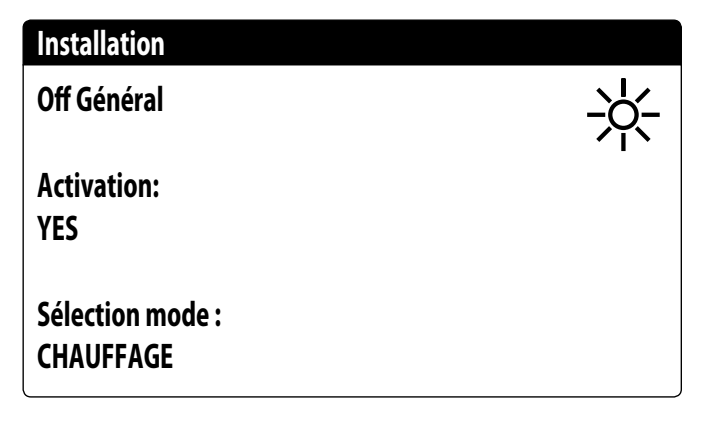

Activation : permet de sélectionner le mode sous lequel allumer ou d'éteindre l'unité ; Les options disponibles sont :

- OFF : l'installation ne produit pas d'eau froide/chaude ;
- SI : l'installation règle avec la sonde principale sur la base du point de consigne de l'installation ;
- SI AVEC SET2 : l'installation règle avec la sonde principale sur la base du point de consigne 2;
- DEPUIS HORLOGE : l'installation règle uniquement lorsque les tranches horaires sont actives;

Sélection mode : permet de sélectionner le mode de fonctionnement sous lequel faire fonctionner l'unité ; les options disponibles sont :

- REFROIDISSEMENT : l'installation produit du froid ;
- CHAUFFAGE : l'installation produit de la chaleur ;
- DEPUIS TEMP.EXT. : le mode été ou hiver est sélectionné sur la base de la température extérieure ;
- DEPUIS SUPERVIS. : le système BMS commande à distance ;
- DEPUIS CALENDRIER : le mode Chaud est sélectionné depuis le calendrier ;

# 5.2 CONFIGURATION DES VALEURS POUR LES POINTS DE CONSIGNE PRIMAIRES

Ce masque permet de régler les valeurs à attribuer aux points de consigne de travail primaires :

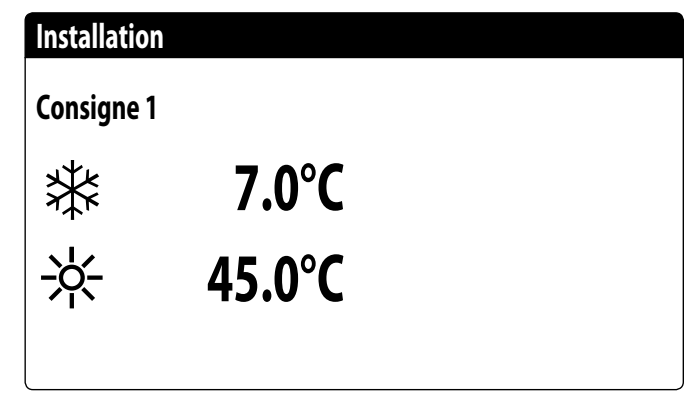

Les points de consigne de travail primaires sont :

- R : point de consigne 1 pour le fonctionnement en mode Froid ;
- \* : point de consigne 1 pour le fonctionnement en mode Chaud ;

# 5.3 RÉGLAGE DES VALEURS POUR LES POINTS DE CONSIGNE SECONDAIRES

Ce masque permet de régler les valeurs à attribuer aux points de consigne de travail secondaires :

| Installation |        |  |
|--------------|--------|--|
| Consigne 2   |        |  |
| ₩            | 12.0°C |  |
| - <u>₩</u> - | 40.0°C |  |
|              |        |  |

Les points de consigne de travail secondaires sont :

- 🗱 : point de consigne 2 pour le fonctionnement en mode Froid ;
- 🔆 : point de consigne 2 pour le fonctionnement en mode Chaud ;

# 5.4 RÉGLAGE DES TRANCHES HORAIRES (A) ET (B)

ATTENTION : ce masque est visible uniquement si « DEPUIS HORLOGE » est sélectionné sur la page « Sélection du mode de travail de l'installation » ; Ce masque permet de régler les heures et l'action à attribuer aux tranches horaires (a) et (b) :

| allation     |                                            |                                                         |                                                                  |                                                                                      |
|--------------|--------------------------------------------|---------------------------------------------------------|------------------------------------------------------------------|--------------------------------------------------------------------------------------|
| ches horaire | S                                          |                                                         |                                                                  |                                                                                      |
|              |                                            | LUNDI                                                   |                                                                  |                                                                                      |
|              |                                            |                                                         | SEL                                                              |                                                                                      |
| 08:00        | 12:00                                      |                                                         | ON                                                               |                                                                                      |
| 16:00        | 22:00                                      |                                                         | ON                                                               |                                                                                      |
|              | allation<br>ches horaire<br>08:00<br>16:00 | Allation<br>ches horaires<br>08:00 12:00<br>16:00 22:00 | Allation<br>ches horaires<br>LUNDI<br>08:00 12:00<br>16:00 22:00 | Allation<br>ches horaires<br>LUNDI<br><u>SEL</u><br>08:00 12:00 ON<br>16:00 22:00 ON |

Pour chaque jour de la semaine, il est possible de régler jusqu'à quatre tranches horaires (a, b, c, d) pendant lesquelles il sera possible de choisir une action spécifique :

ON : installation allumée avec point de consigne 1 (nominal);

SET2: installation allumée avec point de consigne 2;

OFF : installation éteinte ;

REMARQUE : le système maintiendra l'installation éteinte hors des tranches horaires.

# 5.5 RÉGLAGE DES TRANCHES HORAIRES (C) ET (D)

ATTENTION : ce masque est visible uniquement si « DEPUIS HORLOGE » est sélectionné sur la page « Sélection du mode de travail de l'installation » ; Ce masque permet de régler les heures et l'action à attribuer aux tranches horaires (c) et (d) :

InstallationTranches horairesJourLUNDIc08:0012:00d16:0022:00ON

Pour chaque jour de la semaine, il est possible de régler jusqu'à quatre tranches horaires (a, b, c, d) pendant lesquelles il sera possible de choisir une action spécifique :

— ON : installation allumée avec point de consigne 1 (nominal) ;

— SET2: installation allumée avec point de consigne 2;

- OFF : installation éteinte ;

REMARQUE : le système maintiendra l'installation éteinte hors des tranches horaires.

# 5.6 COPIER/COLLER TRANCHES HORAIRES

ATTENTION : ce masque est visible uniquement si « DEPUIS HORLOGE » est sélectionné sur la page « Sélection du mode de travail de l'installation » ; Ce masque permet de copier et de coller les tranches horaires réglées pour un jour de la semaine sur un autre (ou sur tous les autres) :

| Installation      |           |    |
|-------------------|-----------|----|
| Tranches horaires |           |    |
| Jour<br>Cop.pour  | LUNDI<br> | NO |

# 5.7 RÉGLAGE DU CHANGEMENT DE SAISON DEPUIS LE CALENDRIER (CHAUFFAGE)

ATTENTION : ce masque est visible uniquement si « DEPUIS CALENDRIER » est sélectionné sur la page « Sélection du mode de travail de l'installation » ; Ce masque permet de régler les dates de début et de fin pour le mode Chauffage :

| Froid/Chaud                     |    |
|---------------------------------|----|
| Sélect Fd/Ch avec<br>Calendrier |    |
| Calenarier                      |    |
| Début Chauff                    | 0/ |
| Fin chauff.                     | 0/ |
|                                 |    |
|                                 |    |

# 5.8 RÉGLAGE DU CHANGEMENT DE SAISON DEPUIS LE CALENDRIER (REFROIDISSEMENT)

ATTENTION : ce masque est visible uniquement si « DEPUIS CALENDRIER » est sélectionné sur la page « Sélection du mode de travail de l'installation » ; Ce masque permet de régler les dates de début et de fin pour le mode Refroidissement :

| Froid/Chaud                                 |        |
|---------------------------------------------|--------|
| Sélect Fd/Ch avec<br>Température extérieure |        |
| Cons.ON refr.                               | 27.0°C |
| Cons.ON chauff.                             | 13.0°C |
|                                             |        |

# 6 MENU RÉCUPÉRATION

# 6.1 ACTIVATION RÉCUPÉRATION

**ATTENTION : ce masque est disponible sur les unités avec récupération totale.** Ce masque permet d'afficher l'état actuel de la récupération totale, d'activer ou de désactiver la récupération totale :

| Off Général       |  |  |  |
|-------------------|--|--|--|
| Activation:<br>JA |  |  |  |
|                   |  |  |  |

Le masque affiche l'état de la récupération totale ; Les options disponibles sont :

- contrôleur de débit ouvert (aucune eau ne circule dans le circuit hydraulique de récupération, il est donc désactivé);
- activé (de l'eau circule dans le circuit hydraulique de récupération, il est donc activé) ;
- OFF général (toute l'unité est en état de veille) ;
- OFF depuis l'afficheur (désactivation générale de l'unité à l'aide de la touche pGD1);
   Activation : permet d'activer ou de désactiver la récupération totale :

# 6.2 RÉGLER LA VALEUR DU POINT DE CONSIGNE DE LA RÉCUPÉRATION

**ATTENTION : ce masque est disponible sur les unités avec récupération totale.** Ce masque permet de régler la valeur à attribuer au point de consigne de fonctionnement sur la récupération (valeur par défaut de 45 °C, plage de réglage de 30~50 °C) :

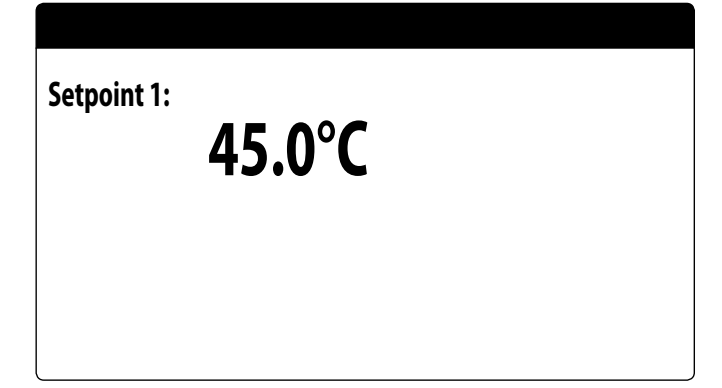

# 7 MENU HORLOGE

# 7.1 RÉGLAGE DE LA DATE ET L'HEURE DU SYSTÈME

Ce masque permet de régler l'heure et la date du système :

| Horloge |              |
|---------|--------------|
| Jour:   | LUNDI        |
| Date:   | 16 MARZ 2020 |
| Heure:  | 16:29        |
|         |              |

# 7.2 RÉGLAGE DU CHANGEMENT AUTOMATIQUE HEURE D'HIVER/D'ÉTÉ

Ce masque permet de régler le changement automatique entre l'heure d'hiver et l'heure d'été, il est possible également de spécifier la date à laquelle réaliser le changement :

| Horloge    |              |            |     |
|------------|--------------|------------|-----|
| Activat. o | hange autom. |            |     |
| Heure so   | l./lég. :    |            | YES |
| Déb.:      | -            |            |     |
|            | DERNIÈRE     | DIMANCHE   |     |
| in         | MARS         | alle 02:00 |     |
| Fin:       | DERNIÈRE     | DIMANCHE   |     |
| in         | OCTOBRE      | alle 03:00 |     |

# 7.3 RÉGLAGE DES JOURS FÉRIÉS SUR LE CALENDRIER

Ce masque permet de régler les jours (jusqu'à 5 intervalles) à cataloguer comme « fériés » (donc la programmation horaire correspondante précédemment spécifiée pour la tranche horaire fériée sera activée) ou régler le mode OFF pour l'installation :

| Calendrier |         |        |
|------------|---------|--------|
| Début      | Fin     | Action |
| 25/DIC.    | 26/DIC. |        |
| 15/LUGL    | 15/LUGL |        |
| 0/         | 0/      |        |
| 0/         | 0/      |        |
| 0/         | 0/      |        |
|            |         |        |

# 8 MENU INSTALLATEUR

#### 8.1 MOT DE PASSE POUR ACCÉDER AU MENU INSTALLATEUR (0000)

Ce masque permet de saisir le mot de passe nécessaire pour accéder au menu installateur (le mot de passe est 0000) :

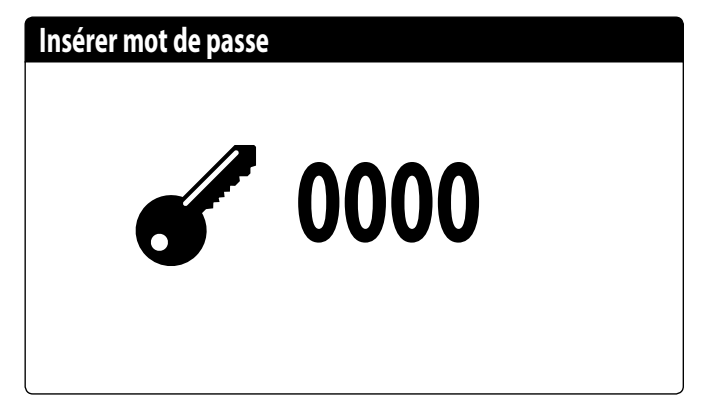

#### 8.2 RÉGLAGE DES PARAMÈTRES DU BMS1

Ce masque permet de régler les paramètres liés à la liaison série dédiée au BMS1 :

| Installateur |            |
|--------------|------------|
| Superviseur: | BMS1       |
| Protocole:   | MODBUS EXT |
| BaudeRate:   | 19200 Baud |
| StopBits:    | 2          |
| Adresse:     | 1          |
| Parity Type: | NONE       |
|              |            |

Protocole : cette valeur indique le protocole utilisé pour communiquer avec le système de supervision BMS ; les protocoles compatibles sont :

- 0: CAREL : protocole pour utilisation d'extensions ;

- 1: MODBUS: superviseur Modbus/RS485;
- 2 : pCOWeb : protocole pour utilisation d'extension pCOWeb ;
- 3: LON : protocole pour utilisation extension LON ;
- 4 : MODBUS EXT : Modbus en version étendue avec plusieurs adresses disponibles.

Vitesse : cette valeur indique la vitesse configurée pour la communication série ; les options disponibles sont les suivantes :

- 0: 1200 baud;
- 1: 2400 baud;
   2: 4800 baud;
- 2:4800 baud;
- 3:9600 baud;
- 4: 19200 baud;
- 5: 38400 baud;

Bits d'arrêt : cette valeur indique le nombre de bits utilisés pour définir le bit d'arrêt dans la communication série ;

Adresse : cette valeur indique l'adresse attribuée au système de supervision BMS vers laquelle seront effectuées les communications ;

Parité : indique la valeur actuelle attribuée au nombre de bits de parité pour la communication entre l'unité et le système de supervision BMS1 ; les valeurs qui peuvent être configurées sont :

- None;
- Even;
- Odd.

# 8.3 ACTIVATION DE COMMUTATION ET ON/OFF DEPUIS LE SUPERVISEUR

Ce masque permet d'activer ou de désactiver la commutation (changement de saison) et ON/OFF de l'unité au moyen du BMS :

| Installateur                                  |     |
|-----------------------------------------------|-----|
| Superviseur:                                  |     |
| Activation été/hiver<br>depuis supervision:   | YES |
| Activation On-Off unit<br>depuis supervision: | YES |

#### 8.4 RÉGLAGE DES PARAMÈTRES DU BMS2

Ce masque permet de régler les paramètres liés à la liaison série dédiée au BMS2 :

| Installateur |            |
|--------------|------------|
| Superviseur: | BMS2       |
| BaudeRate:   | 19200 Baud |
| Adresse:     | 1          |
| StopBits:    | 2          |
| Parity Type: | NONE       |

Vitesse : cette valeur indique la vitesse configurée pour la communication série ; les options disponibles sont les suivantes :

- 1: 2400 baud;
- 2: 4800 baud;
- 3: 9600 baud;
- 4: 19200 baud;
- 5: 38400 baud;

Adresse : cette valeur indique l'adresse attribuée au système de supervision BMS vers laquelle seront effectuées les communications ;

Bits d'arrêt : cette valeur indique le nombre de bits utilisés pour définir le bit d'arrêt dans la communication série ;

Parité : indique la valeur actuelle attribuée au nombre de bits de parité pour la communication entre l'unité et le système de supervision BMS1 ; les valeurs qui peuvent être configurées sont :

None;

— Odd.

 <sup>— 0: 1200</sup> baud;

Even;

# 8.5 ACTIVATION DE ON/OFF INSTALLATION DEPUIS L'ENTRÉE DIGITALE (ID17)

Ce masque permet d'activer l'allumage et l'extinction de l'unité au moyen de l'entrée digitale (ID17) :

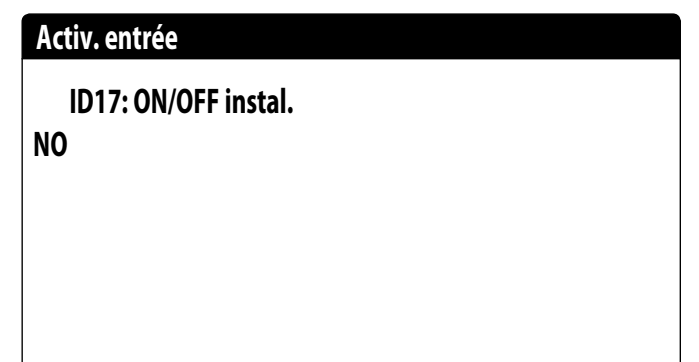

# 8.6 RÉGLAGE DE LA RÉGULATION DU THERMOSTAT

Ce masque permet de sélectionner les paramètres pour la gestion du thermostat de travail :

| Installateur                                     |
|--------------------------------------------------|
| Réglage avec sonde<br>de température:<br>SORTIES |
| Type rég. : PROP.+INT.                           |
| Temps Integ.(KI) 600s                            |

Régulation avec sonde de température : cette valeur indique sur quelle sonde le système base sa régulation dans la production d'eau ; Les valeurs disponibles sont :

- SORTIE (U2) : la sonde utilisée pour réguler la production d'eau est celle située en sortie de l'échangeur à plaques;
- ENTRÉE (U1) : la sonde utilisée pour réguler la production d'eau est celle située en entrée de l'échangeur à plagues;
- SONDE SORTIE COMMUNE (U3 uPC) : la sonde utilisée pour réguler la production d'eau est celle située à la sortie commune dans le cas où il y a deux échangeurs à plaques;

ATTENTION : pour configurer une consigne de travail correcte en sélectionnant la régulation basée sur l'entrée, il faudra tenir compte de l'ajout ou de la soustraction (selon le type de fonctionnement chaud ou froid) du différentiel sur la production d'eau à la consigne de travail

Type de rég. : cette valeur indique quelle logique sera utilisée pour la gestion de la régulation ; Les valeurs disponibles sont :

- PROP+INT : applique le contrôle proportionnel plus intégral ;
- PROP : applique uniquement le contrôle proportionnel ;

Temps Intég. (Ki) : cette valeur indique le temps intégral à ajouter au contrôle proportionnel (si le type de régulation proportionnelle + intégrale a été sélectionné) ;

# 8.7 RÉGLAGE LOGIQUE SUR LE POINT DE CONSIGNE ET LE DIFFÉRENTIEL EN MODE FROID

Ce masque permet de sélectionner la logique à appliquer à la consigne de travail, et la valeur à attribuer au différentiel pour le fonctionnement en mode Refroidissement :

# Installateur

Réglage en froid COURBE CLIMATIQUE

# Différentiel:

8.0°C

Type de point de consigne qui indique quelle logique sera utilisée pour la gestion du point de consigne de travail ; les états peuvent être les suivants :

- POINT DE CONSIGNE FIXE : le système utilisera comme consigne de travail les valeurs configurées par l'utilisateur dans les fenêtres du menu installation (consigne principale et secondaire);
- COURBE CLIMATIQUE : la consigne de travail sera calculée automatiquement en fonction des données saisies dans la courbe climatique ;

Différentiel: cette valeur indique le différentiel appliqué entre l'entrée et la sortie de l'eau ; cette valeur dépend de la valeur de début à laquelle l'installation fonctionnera ;

# 8.8 RÉGLAGE LOGIQUE SUR LE POINT DE CONSIGNE ET LE DIFFÉRENTIEL EN MODE CHAUD

Ce masque permet de sélectionner la logique à appliquer à la consigne de travail, et la valeur à attribuer au différentiel pour le fonctionnement en mode Chauffage :

| Installateur     |       |
|------------------|-------|
| Réglage en chaud |       |
|                  |       |
| Différentiel:    | 8.0°C |
|                  |       |
|                  |       |

Type de point de consigne qui indique quelle logique sera utilisée pour la gestion du point de consigne de travail ; les états peuvent être les suivants :

- POINT DE CONSIGNE FIXE : le système utilisera comme consigne de travail les valeurs configurées par l'utilisateur dans les fenêtres du menu installation (consigne principale et secondaire);
- COURBE CLIMATIQUE : la consigne de travail sera calculée automatiquement en fonction des données saisies dans la courbe climatique ;

Différentiel: cette valeur indique le différentiel appliqué entre l'entrée et la sortie de l'eau ; cette valeur dépend de la valeur de début à laquelle l'installation fonctionnera ;

#### 8.9 CONFIGURATION DE LA COURBE CLIMATIQUE EN MODE FROID

Cette fenêtre permet de régler les températures (minimales et maximales) et le différentiel maximal qui sera appliqué à la consigne de travail en mode Froid sur la base de la température de l'air extérieur minimale ;

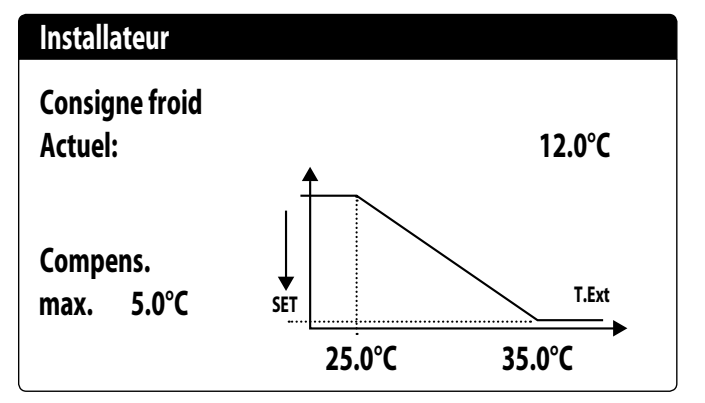

#### 8.10 CONFIGURATION DE LA COURBE CLIMATIQUE EN MODE CHAUD

Cette fenêtre permet de régler les températures (minimales et maximales) et le différentiel maximal qui sera appliqué à la consigne de travail en mode Chaud sur la base de la température de l'air extérieur minimale ;

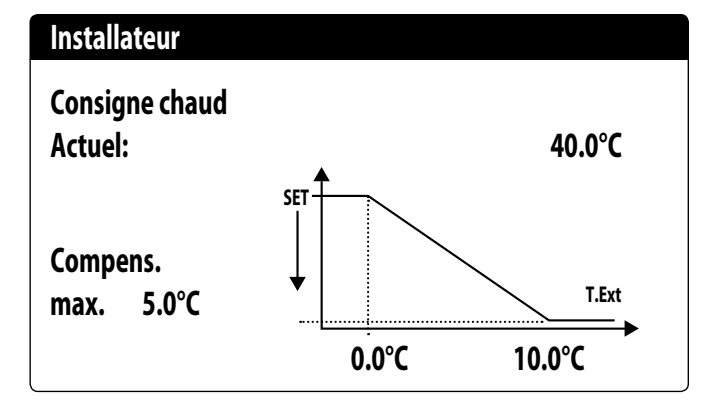

#### 8.11 CONFIGURATION DE LA RÉCUPÉRATION TOTALE

**ATTENTION : ce masque est disponible sur les unités avec récupération totale.** Cette fenêtre permet de régler les températures (minimales et maximales et différentiel) pour la gestion de la récupération, au-delà de la logique de gestion de la pompe :

| Installateur           |        |
|------------------------|--------|
| Récupération           |        |
| Différentiel:          | 5.0°C  |
| Limite tempér. sortie: | 53.0°C |
| Pompe:                 | Non    |
|                        |        |

Différentiel : indique le différentiel utilisé dans le réglage pour le calcul de la puissance nécessaire à la récupération ;

Temp. max sortie : indique la température de sortie d'eau de récupération au-dessus de laquelle on sort de manière forcée de la récupération, il sera possible d'y rentrer lorsque la température de sortie d'eau revient au-dessous de ce seuil moins 3 °C ;

Gestion de la pompe :

- Non : la récupération s'active lorsque le contact du contrôleur de débit se ferme pour le passage de l'eau. La pompe n'est pas gérée par l'unité;
- Oui : La pompe est gérée par l'unité. Elle s'éteint lorsque le point de consigne est atteint sur la température en entrée de la récupération. Elle se rallume lorsque la température de l'eau en entrée de la récupération descend 3 °C au-dessous du point de consigne de la récupération. En plus du contrôleur de débit, l'éventuelle thermique de la pompe qui provoque l'extinction est aussi gérée ;

#### 8.12 CONFIGURATION DE L'ALARME ANTIGEL

Cette fenêtre permet de configurer l'alarme antigel de l'installation :

| Config.Alarmes                 |                |
|--------------------------------|----------------|
| Alarme antigel<br>Installation |                |
| Seuil:<br>Différentiel:        | 3.0°C<br>1.0°C |
| Force pompes allumées:         | YES            |

Seuil : cette valeur indique la température de l'eau en entrée ou en sortie (en fonction du type de régulation sélectionné) au-dessous de laquelle l'alarme antigel s'active ;

Différentiel: cette valeur indique le différentiel à appliquer au seuil d'activation antigel ; quand la température de l'eau (en entrée ou en sortie) sera supérieure à la valeur de seuil plus le différentiel, l'alarme antigel sera désactivée ;

Forçage des pompes allumées : en modifiant cette valeur, il est possible de décider si activer ou désactiver automatiquement les pompes durant l'alarme antigel ;

#### 8.13 GESTION DES POMPES

Ce masque permet de gérer les pompes intérieures ou extérieures à l'unité :

| Installateur        |      |
|---------------------|------|
| Nombre de pompes:   | 0    |
| Temps d'inactivité: | 168h |
| Retard OFF:         |      |
|                     | 5s   |
|                     |      |

Nombre de pompes : ce paramètre indique si des pompes extérieures à l'unité sont présentes ;

Temps d'inactivité : cette valeur indique le temps d'inactivité pour une pompe, au-delà duquel cette même pompe est activée (lorsque plusieurs pompes sont installées sur l'unité cela évite qu'un arrêt prolongé n'entraîne la formation de calcaire dans la pompe);

Retard extinction : cette valeur indique le retard de l'extinction de la pompe après la désactivation des compresseurs ;

#### 8.14 CONFIGURATION DE LA GESTION ANTIGEL AU MOYEN DE LA POMPE

Ce masque permet de configurer l'allumage cyclique de la pompe pour la fonction antigel :

| Installateur           |       |
|------------------------|-------|
| Acti.allumage cyclique |       |
| Pompes pour Antigel:   | Ν     |
| Temps de cycle         | 30min |
| Durée forçage          | 2min  |
| Seuil Temp. Extérieure |       |
| -                      | 5.0°C |

Act. allum. cyclique pompes pour antigel : cette valeur indique si activer le cycle d'allumage des pompes pour la fonction antigel ;

Temps de cycle : cette valeur indique le temps d'intervalle entre les périodes d'activation des pompes ;

Durée forçage : cette valeur indique le temps pendant lequel les pompes seront mises en marche pour la fonction antigel ;

Seuil temp. extérieure : cette valeur indique la température pour l'air extérieur au-dessous de laquelle le cycle antigel s'active (si autorisé) ;

#### 8.15 CONFIGURATION DE L'ALARME ANTIGEL SUR LA RÉCUPÉRATION TOTALE

Ce masque permet de régler les paramètres pour la gestion du contrôle de l'alarme antigel sur la récupération totale :

# Installateur

| Récupération.  |       |
|----------------|-------|
| Alarme antigel |       |
| Seuil:         | 3.0°C |
| Différentiel:  | 1.0°C |
|                |       |

Seuil : l'alarme antigel se déclenche au-dessous de cette température des sondes d'entrée de la récupération ou de sortie de la récupération ;

Différentiel : une fois l'alarme antigel déclenchée, elle peut être réarmée lorsque la température de la sonde qui a provoqué l'alarme est au-delà de la valeur du seuil + la valeur de ce paramètre ;

#### 8.16 CONFIGURATION DES VENTILATEURS AUX BASSES TEMPÉRATURES

Ce masque permet de configurer l'allumage cyclique des ventilateurs pour éliminer d'éventuelles accumulations de neige :

| Ventilateurs          |        |
|-----------------------|--------|
| Prévention neige Vent |        |
| Activation            | OUI    |
| Temp.extér.:          | 1.0°C  |
| Période off:          | 120min |
| Periode on:           | 505    |

Activation : cette valeur indique s'il faut activer la fonction antigel sur les ventilateurs ; Temp. extérieure : cette valeur indique la température pour l'air extérieur au-dessous de la-

quelle le cycle antigel s'active sur les ventilateurs (si autorisé) ; Période d'arrêt : cette valeur indique le temps d'intervalle entre les périodes d'activation des

ventilateurs pendant la fonction antigel ; Période d'allumage : cette valeur indique le temps pendant lequel les ventilateurs seront mis en marche pour la fonction antigel ;

# 8.17 RÉGLAGE DE L'ALLUMAGE DES POMPES POUR ANTIGEL

Ce masque permet de régler l'allumage des pompes en cas d'allumage de la résistance électrique :

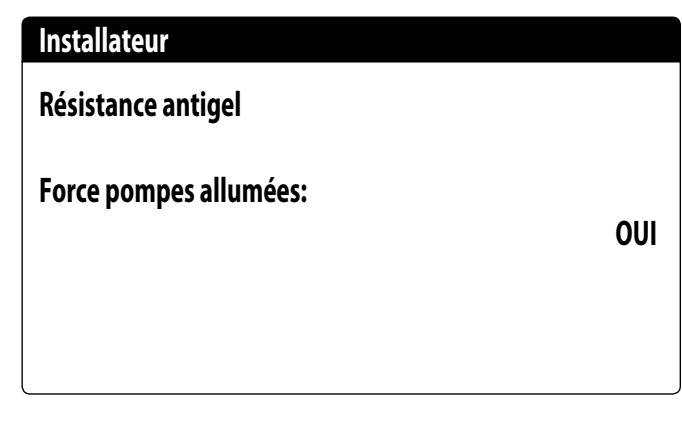

Forçage des pompes allumées : cette valeur indique si activer les pompes du système durant le fonctionnement de la résistance électrique antigel ;

# 8.18 CONFIGURATION ENTRÉE MULTIFONCTION (U10)

ATTENTION : pour utiliser cette fonction, il est nécessaire de fermer le contact sur l'entrée ID18;

Ce masque permet de régler la fonction associée à l'entrée multifonction U10 :

| Installateur                   |             |
|--------------------------------|-------------|
| Entrée Multifonction           |             |
| U10: Config. entrée:<br>ABSENT |             |
| Туре:                          | 4-20mA      |
| Min: 4.0mA                     | Max: 20.0mA |

U10 : cette valeur indique la fonction à attribuer à l'entrée multifonction U10 ; les états peuvent être les suivants :

- NON PRÉSENT : l'entrée multifonction est désactivée ;
- LIMITATION PUISSANCE :l'entrée U10 est utilisée pour limiter la puissance de l'unité de manière proportionnelle au signal appliqué à l'entrée U10 (la configuration de la plage de puissance gérée est disponible dans la fenêtre suivante, si cette option est activée);
- POINT DE CONSIGNE VARIABLE : l'entrée U10 est utilisée pour modifier le point de consigne de travail de l'unité de manière proportionnelle au signal appliqué à l'entrée U10 (la configuration de la plage pour la modification de la consigne est disponible dans la fenêtre suivante, si cette option est activée);

Type : cette valeur indique le type de signal appliqué à l'entrée multifonction ; les états peuvent être les suivants :

- 0-10 V : signal d'entrée 0-10 V ;
- NTC : signal d'entrée NTC ;
- 4-20 mA : signal d'entrée 4-20 mA

REMARQUE : si l<sup>i</sup>option (1) ou (2) est sélectionnée comme « Type », il sera possible de régler la valeur minimale et maximale du signal ;

#### 8.19 CONFIGURATION DE LA LIMITATION DE PUISSANCE DE L'ENTRÉE (U10)

Ce masque permet de régler la fonction « LIMITATION DE PUISSANCE » pour l'entrée U10 :

| Installateur         |      |
|----------------------|------|
| Entrée Multifonction |      |
| Limite de puissance  |      |
| Limite minimale:     | 0%   |
| Limite maximale:     | 100% |

Limite minimale : cette valeur indique le niveau minimum de puissance pouvant être atteint en fonction du signal d'entrée ;

Limite maximale : cette valeur indique le niveau maximum de puissance pouvant être atteint en fonction du signal d'entrée ;

# 8.20 CONFIGURATION DU SIGNAL NTC POUR ENTRÉE (U10)

Ce masque permet de régler la fonction « NTC » (pour le type) sur l'entrée U10 :

# Installateur

| Maximum temp.:       | 25.0°C |
|----------------------|--------|
| Minimale temp.:      | 15.0°C |
| Configuration NTC    |        |
| Entrée Multifonction |        |

Temp. minimale : cette valeur indique la température minimale (signal NTC) à laquelle faire correspondre la valeur minimale pour la fonction réglée sur l'entrée multifonction (limitation de puissance ou point de consigne variable) ;

Temp. maximale : cette valeur indique la température maximale (signal NTC) à laquelle faire correspondre la valeur maximale pour la fonction réglée sur l'entrée multifonction (limitation de puissance ou point de consigne variable) ;

# 8.21 CONFIGURATION DU POINT DE CONSIGNE VARIABLE DE L'ENTRÉE (U10)

Ce masque permet de régler la fonction « POINT DE CONSIGNE VARIABLE » pour l'entrée U10 :

| Installateur                  |         |         |
|-------------------------------|---------|---------|
| Consigne variable<br>En mode: |         |         |
|                               | COOLING | HEATING |
| Min:                          | 7.0°C   | 45.0°C  |
| Max:                          | 11.0°C  | 50.0°C  |

Les limites minimales et maximales du point de consigne (en mode Chaud et en mode Froid) pourront être réglées dans ce masque sur la base du signal à l'entrée U10 ;

#### 8.22 CONFIGURATION DU CONTRÔLE NIGHT MODE

Ce masque permet de régler la fonction night mode pour baisser le niveau sonore des ventilateurs :

| Ventilateurs                        |       |
|-------------------------------------|-------|
| Contrôle condensation<br>d'une nuit | NO    |
| Controllo <b>On:</b>                | 21:00 |
| Controllo <b>Off:</b>               | 8:00  |
| FC VMax:                            | 6.0V  |
| FCV Max 100:                        | 0.0V  |

Contrôle silencieux nocturne : cette valeur indique si activer la fonction night mode ; cette fonction active un fonctionnement silencieux durant la tranche horaire spécifiée dans les paramètres suivants ;

Contrôle on : si le fonctionnement silencieux nocturne est actif, ce paramètre indique l'horaire après lequel ce fonctionnement sera activé ;

Contrôle off : si le fonctionnement silencieux nocturne est actif, ce paramètre indique l'horaire après lequel ce fonctionnement sera désactivé ;

FC VMax : Volts maximaux en fonctionnement free cooling avec le contrôle night mode ;

FC VMax 100 : vitesse des ventilateurs à laquelle correspond 100 % de puissance free cooling ; avec une valeur réglée de 6 V dans ce paramètre la valeur de puissance disponible sera atteinte et fournie à 100 % lorsque la vitesse des ventilateurs atteint 6 V ;

## 8.23 CONFIGURATION DES RÉSISTANCES ÉLECTRIQUES D'INTÉGRATION

Ce masque permet de régler le fonctionnement des résistances d'intégration en cas de basses températures extérieures :

| Installateur                      |     |
|-----------------------------------|-----|
| Radiat.supplémentaires<br>Nombre: | 0   |
| Puissance:                        | 10% |

Nombre de résistances d'intégration : cette valeur indique le nombre de résistances électriques installées (minimum zéro, maximum trois) ;

Puissance de la résistance : cette valeur spécifie le pourcentage de puissance de la résistance individuelle par rapport à la puissance totale de l'unité ;

# 8.24 RÉGLAGE DE LA CHAUDIÈRE EN REMPLACEMENT

Ce masque permet de régler la chaudière en remplacement :

| Installateur                                |    |
|---------------------------------------------|----|
| Chaudière en<br>remplacement.<br>Habiliter: | NO |
|                                             |    |

Activation de la chaudière en remplacement : ce paramètre indique l'activation de la chaudière en cas de descente de la température extérieure au-dessous de la valeur de « remplacement » spécifiée sur la fenêtre suivante, ou en cas d'« alarme totale » de la pompe à chaleur ;

# 8.25 CONFIGURATION DE L'INTÉGRATION OU DU REMPLACEMENT DES RÉSISTANCES

Ce masque permet de régler les limites de température de l'air extérieur pour le remplacement et l'intégration avec les résistances :

| Installateur           |        |
|------------------------|--------|
| T.Air en mode intégrat | 5.0°C  |
| T.Air en mode remplace | -5.0°C |
|                        |        |

Temp. de l'air pour intégration : cette valeur indique la température extérieure au-dessus de laquelle la pompe à chaleur fonctionne sans l'aide de résistances électriques, tandis que si la température extérieure est inférieure à cette valeur, mais dans tous les cas supérieure à la température de remplacement, la pompe à chaleur fonction AVEC les résistances ;

Temp. de l'air pour remplacement : cette valeur indique la température extérieure au-dessous de laquelle la pompe à chaleur s'arrête et les résistances électriques (ou la chaudière, si activée) sont utilisées pour le chauffage ;

#### 8.26 MONITEUR COMPTEUR HORAIRE DES COMPRESSEURS

Cette fenêtre affiche les données correspondant aux heures de travail des compresseurs sur l'unité :

| Compteur horaire |       |
|------------------|-------|
| Circuit 1        |       |
| Compresseur 1:   | 0000h |
| Compresseur 2:   | 0000h |
| Compresseur 3:   | 0000h |
| Compresseur 3:   | 000   |

#### 8.27 MONITEUR DÉMARRAGES DES COMPRESSEURS

Cette fenêtre affiche les données correspondant aux démarrages des compresseurs sur l'unité :

| Compteur horaire                                   |                      |
|----------------------------------------------------|----------------------|
| Circuit 1<br>Nombre de démarrages                  |                      |
| Compresseur 1:<br>Compresseur 2:<br>Compresseur 3: | 0000<br>0000<br>0000 |

#### 8.28 CONFIGURATION DE LA VITESSE DES VENTILATEURS

Cette fenêtre permet de configurer les signaux des ventilateurs inverter :

| Ventilateurs    |      |
|-----------------|------|
| Ventilateurs    |      |
| Durée départ:   | 1s   |
| Volt minimale:  | 1.0  |
| Volt max froid: | 10.0 |
| Volt max chaud: | 10.0 |
|                 |      |

Durée du démarrage initial: cette valeur indique la durée du démarrage des ventilateurs Tension min. : cette valeur indique la tension à la vitesse minimale avant l'extinction ; Tension max. à froid : cette valeur indique la tension à la vitesse maximale durant la modalité

refroidissement ; Max. tension chaud : cette valeur indique la tension à la vitesse maximale en modalité chauffage ;

#### 8.29 CONFIGURATION MASTER/SLAVE

Cette fenêtre permet de configurer les paramètres pour la gestion Master/Slave des unités :

| Installateur         |      |
|----------------------|------|
| Master/Slave         |      |
| Dispositif:          | SEUL |
| Step:                | 1.0% |
| Slave Pompe off avec |      |
| Compresseur off:     | NO   |

Unité : cette valeur indique le type de configuration pour l'unité ; ce type peut être :

- INDIVIDUELLE : unité sans raccordement Master/Slave ;
- MASTER : identifie l'unité Master ;
- SLAVE : identifie l'unité Slave ;

Step de puissance : la puissance demandée calculée par le thermostat est répartie entre l'unité Master et Slave en fonction de ce paramètre ; Exemple : 1 % = les unités fonctionnent en parallèle ; 100 % = les unités fonctionnent en mode séquentiel (toute la puissance d'une première unité est d'abord utilisé, puis de l'autre) ;

Pompe Slave Off avec CP Off : cette valeur indique la gestion de la pompe sur l'unité Slave ; cette gestion peut être :

- OUI : la pompe du Slave s'éteint à défaut de demande sur le Slave ;
- NON : la pompe du Slave s'allume et s'éteint simultanément à la pompe Master ;

#### 8.30 CONFIGURATION DE LA VITESSE DES VENTILATEURS EN FREE COOLING

#### ATTENTION : ce masque est disponible sur les unités free cooling.

Cette fenêtre permet de configurer les signaux des ventilateurs inverter pendant le fonctionnement en free cooling :

| Ventilateurs  |        |
|---------------|--------|
| Frecooling    |        |
| Delta T:      | 15.0°C |
| Max Volt:     | 10.0V  |
| Max Volt 100: | 10.0V  |

Delta T : valeur générée à la vitesse maximale des ventilateurs à une température d'air extérieur de projet ;

V Max : tension maximale des ventilateurs pendant le fonctionnement en free cooling. Utilisée dans les unités avec silencieux pour réduire le bruit ;

V Max 100 : vitesse des ventilateurs à laquelle correspond 100 % de puissance free cooling. Ex. : avec une valeur réglée de 7 V, en free cooling uniquement, la valeur de puissance disponible sera atteinte et fournie à 100 % lorsque la vitesse des ventilateurs atteint 7 V;

# 8.31 CONFIGURATION DU FREE COOLING (CONTRÔLE DU RENDEMENT)

ATTENTION : ce masque est disponible sur les unités free cooling.

Cette fenêtre permet de régler les paramètres correspondant à la gestion du contrôle du rendement du free cooling ; ce contrôle vérifie constamment si la batterie du free cooling produit un delta T ;

Utilisé comme contrôle de sécurité sur le fonctionnement de la vanne 3 voies. Le contrôle n'est actif que lorsque la ventilation est au maximum du débit d'air :

| Ventilateurs                         |       |
|--------------------------------------|-------|
| Frecooling<br>Con. de la performance |       |
| Delta T:                             | 1.5°C |
| Temps:                               | 180s  |
|                                      |       |
|                                      |       |

Delta T : delta T généré à la vitesse maximale des ventilateurs ;

Temps de contrôle : temps de dérivation du contrôle du rendement de l'entrée en free cooling ;

# 8.32 GESTION DE L'EAU GLYCOLÉE

Cette fenêtre permet d'activer ou de désactiver l'utilisation d'eau glycolée :

| Installateur                                             |           |
|----------------------------------------------------------|-----------|
| Gestion de l'eau<br>glycolée.                            |           |
| Habiliter: OUI                                           |           |
| Température de congelation de mélangé avec de l'antigel: | e<br>0.0℃ |

Activer : cette valeur indique si l'unité utilise de l'eau glycolée ; les états peuvent être les suivants :

Non : la gestion de l'eau glycolée est désactivée ;

Oui : la gestion de l'eau glycolée est activée ;

Temp. de congélation du mélange avec antigel : Ce paramètre est utilisé pour calculer la limite minimale du point de consigne à froid, l'alarme antigel, le seuil de résistance antigel et le seuil d'arrêt forcé froid.

# 8.33 GESTION VPF (PARAMÈTRES GÉNÉRAUX)

Cette fenêtre permet de régler les paramètres généraux pour le VPF (Variable Primary Flow - Flux primaire variable) :

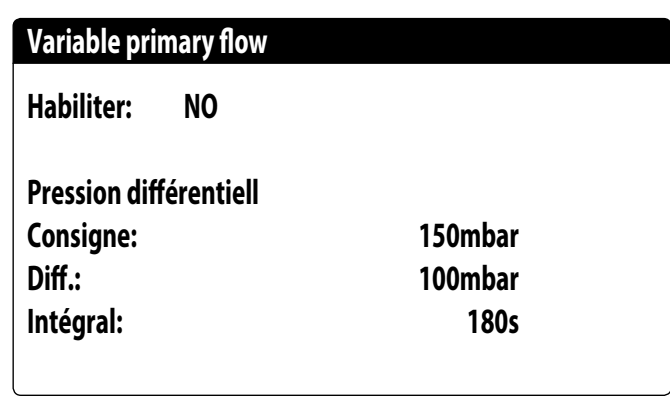

Activer : Cette valeur indique s'il faut activer ou désactiver ce mode ; les états peuvent être les suivants :

Non : gestion VPF désactivée ;

Oui : gestion VPF activée ;

Point de consigne : indique la valeur de pression que la régulation essaie de maintenir aux extrémités de l'évaporateur, à travers l'ouverture et la fermeture de la vanne de dérivation ; Diff. : différentiel utilisé dans la régulation de la vanne de dérivation ;

Intégral : temps intégral utilisé dans la régulation de la vanne de dérivation ;

# 8.34 GESTION VPF (PARAMÈTRES DÉRIVATION 1)

Cette fenêtre permet de régler les paramètres de la dérivation pour le VPF (Variable Primary Flow) :

| 4.0V     |
|----------|
| 8.0V     |
| Ombar    |
| 1000mbar |
|          |

Dérivation MIN : cette valeur indique la valeur minimale en volt à laquelle correspond une dérivation minimale de l'eau. Toute l'eau passe à l'installation ;

Dérivation MAX : cette valeur indique la valeur maximale en volt à laquelle correspond une dérivation maximale de l'eau. Toute l'eau recircule à travers la dérivation ;

Transd. 4 mA ; cette valeur indique la valeur en mbar à 4 mA lue par le transducteur différentiel ;

Transd. 20 mA : cette valeur indique la valeur en mbar à 20 mA lue par le transducteur différentiel ;

# 8.35 GESTION VPF (PARAMÈTRES DÉRIVATION 2)

Cette fenêtre permet de régler les paramètres de la dérivation pour le VPF (Variable Primary Flow) :

| Variable primary flow |         |
|-----------------------|---------|
| Pression:             | 647mbar |
| Bypass valvola.       |         |
| Proportionnel:        | 100.0%  |
| Intégral:             | 0.0%    |
| Ouverture:            | 0.0V    |
| Tester bypass:        | 0.0V    |
| rester nypass.        | Ŭ       |

Pression : indique la valeur actuelle mesurée par le transducteur différentiel ;

Proportionnelle : indique la composante proportionnelle dans le calcul de l'ouverture de la dérivation ;

Intégrale : indique la composante intégrale dans le calcul de l'ouverture de la dérivation ; Ouverture : indique la commande d'ouverture actuelle de la vanne ;

Essai dérivation : indique la commande forcée de la vanne à utiliser comme essai. Régler pour désactiver le forçage ;

#### 8.36 MONITEUR INFORMATIONS EVD

Cette fenêtre affiche la version du firmware du pilote EVD :

| Informati  | ons      |  |
|------------|----------|--|
| EVO n°     | 0        |  |
| Version lo | ogiciel: |  |
|            |          |  |
|            |          |  |

# 8.37 MONITEUR INFORMATIONS DE L'UNITÉ

Cette fenêtre contient les informations concernant le code de l'unité, la version du logiciel et la date d'essai de l'appareil :

| Informations  |                  |
|---------------|------------------|
| Aermec S.p.A  |                  |
| Code:         | NRG0654°H°°°°°00 |
| Ver.:         | 1.0.007 20/01/21 |
| Date d'essai: |                  |
|               | 16:26 21/01/21   |

# 8.38 RÉGLAGE DE LA LANGUE DE L'INTERFACE

Cette fenêtre permet de sélectionner la langue de l'écran. Appuyer sur la touche « ENTER » pour parcourir les langues disponibles :

| Installateur       |          |  |
|--------------------|----------|--|
| Langue:            | FRANCAIS |  |
| ENTER pour changer |          |  |
|                    |          |  |
|                    |          |  |
|                    |          |  |

# 8.39 CONFIGURATION DE L'UNITÉ DE MESURE

Cette fenêtre permet de régler les unités de mesure à utiliser sur le système :

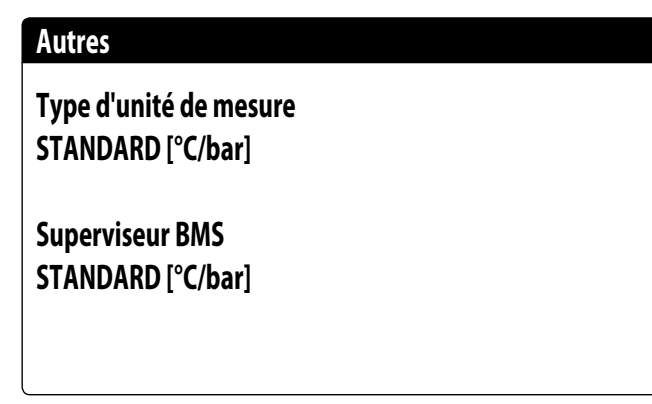

Type d'unité de mesure : indique les unités de mesure affichées sur l'écran ; les états peuvent être les suivants :

STANDARD [°C/bar]

— ANGLO-SAXONNES [°F/psi]

Superviseur BMS : indique les unités de mesure lues par le superviseur ; les états peuvent être les suivants :

— STANDARD [°C/bar]

- ANGLO-SAXONNES [°F/psi]

## 8.40 CONFIGURATION DU MOT DE PASSE DU MENU INSTALLATEUR

Cette fenêtre permet de modifier le mot de passe pour accéder au menu « Installateur » :

| Mot de passe         |      |
|----------------------|------|
|                      |      |
|                      |      |
|                      |      |
| Nouveau mot de passe |      |
| Installateur         | 0000 |

# 9 LISTE DES ALARMES

Il y a trois types de réarmement pour les alarmes :

- Auto : automatique, lorsque l'événement qui a déclenché l'alarme se termine, l'alarme disparaît.
- Manuel : manuel, pour reprendre le fonctionnement normal, une reconnaissance manuelle est nécessaire.

— Semi-Auto : semi-automatique, l'alarme est automatique mais si elle se présente plus de « n » fois au cours d'une heure elle devient manuelle. Les interventions sont diminuées d'une unité toutes les heures. Un délai d'attente (Timeout) est également présent, après lequel l'alarme devient manuelle même si le nombre maximal d'interventions n'a pas été atteint.

| Table des matières | Signification                                                     | Réarmement            |
|--------------------|-------------------------------------------------------------------|-----------------------|
| AL01               | Alarme de batterie de l'horloge déchargée                         | Auto                  |
| AL02               | Alarme d'erreur de mémoire pCO                                    | Auto                  |
| AL03               | Alarme moniteur de phase                                          | Semi-Auto             |
| AL04               | Réarmement des alarmes depuis l'écran                             |                       |
| AL05               | Alarme de sonde défectueuse haute press. circ. 1                  | Manuel                |
| AL06               | Alarme de sonde défectueuse haute press. circ. 2                  | Manuel                |
| AL07               | Alarme de sonde défectueuse basse press. circ.1                   | Manuel                |
| AL08               | Alarme de sonde défectueuse basse press. circ. 2                  | Manuel                |
| AL09               | Alarme sonde défectueuse entrée évaporateur 1                     | Manuel                |
| AL10               | Alarme de sonde défectueuse sortie évaporaleur 1                  | Manuel                |
|                    | Alarme de sonde défectueuse sol de évap, commune                  | Manuel                |
| AI 13              | Alarme de sonde défectueuse sortie récupération                   | Manuel                |
| AL16               | Alarme sonde défectueuse température extérieure                   | Manuel                |
| AL17               | Alarme de sonde défectueuse temp. liquide circ.1                  | Manuel                |
| AL18               | Alarme de sonde défectueuse temp. liquide circ.2                  | Manuel                |
| AL22               | Demande d'entretien pompes évap. 1                                | Auto                  |
| AL23               | Demande d'entretien pompes évap. 2                                | Auto                  |
| AL24               | Alarme thermique pompe d'évaporateur 1                            | Manuel                |
| AL25               | Alarme thermique pompe d'évaporateur 2                            | Manuel                |
| AL26               | Alarme thermique pompe de récupération 1                          | Manuel                |
| AL28               | Alarme thermique groupe de ventilation 1                          | Manuel                |
| AL29               | Alarme thermique ventilateur 2                                    | Manuel                |
| AL30               |                                                                   | Manuel                |
| ΔI 32              | Alarme pressostat baute circ. 1                                   | Manuel                |
| AI 33              | Alarme pression circ. 1                                           | Manuel                |
| AL34               | Alarme basse pression grave circ. 1                               | Manuel                |
| AL35               | Alarme basse pression grave circ. 2                               | Manuel                |
| AL38               | Alarme contrôleur de débit d'évaporateur                          | Manuel                |
| AL39               | Alarme de contrôleur de débit de récupération                     | Manuel                |
| AL40               | Alarme antigel d'évaporateur                                      | Manuel                |
| AL41               | Alarme antigel d'évap. commune                                    | Manuel                |
| AL42               | Alarme d'antigel récupération                                     | Manuel                |
| AL46               | Alarme hors ligne extension pCOE recuperation (adresse 2)         | Manuel                |
| AL48               | Alarme de sonde défectueuse temp, gaz de refoulement CPTA Circ. I | Manuel                |
| ΔI 51              | Alarme entretien beures CP1A circ 1                               |                       |
| AI 52              | Alarme entretien heures CP18 circ.1                               | Auto                  |
| AL54               | Alarme entretien heures CP2A circ.2                               | Auto                  |
| AL55               | Alarme entretien heures CP2B circ.2                               | Auto                  |
| AL58               | Alarme thermique compresseur 1 circ.1                             | Manuel                |
| AL59               | Alarme thermique compresseur 2 circ.1                             | Manuel                |
| AL61               | Alarme thermique compresseur 1 circ. 2                            | Manuel                |
| AL62               | Alarme thermique compresseur 2 circ.2                             | Manuel                |
| AL64               | Alarme pressostat basse pression circuit 2                        | Manuel                |
| AL65               | Alarme basse pression circ. 2                                     | Manuel                |
| AL00               | Alarme pressostat naute circ. 2                                   | Manuel                |
| AL07               | Alame naute pression circuit 1                                    | Nidiluei<br>Semi-Auto |
| AI 73              | Alarme haute temp. daz de refoulement comp. 1 circ. 1             | Manuel                |
| AL74               | Alarme haute temp, gaz de refoulement comp, 1 circ. 1             | Manuel                |
| AL76               | Alarme haute temp. gaz de refoulement comp. 1 circ. 2             | Manuel                |
| AL77               | Alarme haute temp. gaz de refoulement comp. 2 circ. 2             | Manuel                |
| AL79               | Alarme rendement Free cooling                                     | Manuel                |
| AL82               | Alarme force off bas contenu d'eau                                | Manuel                |
| AL83               | Alarme enveloppe air-eau                                          | Semi-Auto             |
| AL85               | Haute température installation                                    | Manuel                |
| AL86               | SAC sonde ballon tampon défectueuse                               | Auto                  |
| AL8/               | Master nors ligne                                                 |                       |
| ΑLÕÕ               | Sidve NOIS light                                                  | Auto                  |
| AL09               | Réclimé des alarmes Slave                                         | Auto                  |
| AI 91              | Alarme hors ligne extension nCOF Freecooling (adresse=4)          | Manuel                |
| AL92               | Alarme sonde entrée freecooling                                   | Manuel                |
| AL93               | Alarme sonde sortie freecooling                                   | Manuel                |
| AL97               | Alarme rendement Free cooling                                     | Manuel                |
|                    |                                                                   |                       |

| Table des matières | Signification                                             | Réarmement |
|--------------------|-----------------------------------------------------------|------------|
| AL98               | Alarme hors ligne extension pCOE récupération (adresse=3) | Manuel     |
| AL99               | Alarme de sonde défectueuse sortie évaporateur commune    | Manuel     |
| AL100              | Alarme sonde défectueuse sortie évaporateur 2             | Manuel     |
| AL102              | Temp. ent. d'eau hors limites de fonctionnement           | Manuel     |
| AL103              | Sonde admission en panne ou non raccordée circ. 1         | Manuel     |
| AL104              | Sonde admission en panne ou non raccordée circ. 2         | Manuel     |
| AL105              | EVD erreur moteur vanne circuit 1                         | Manuel     |
| AL106              | EVD Basse Temp. évap. (LOP) circuit 1                     | Manuel     |
| AL107              | EVD Haute température évap. (MOP) A circuit 1             | Manuel     |
| AL108              | EVD Faible surch. (LowSH) circuit 1                       | Manuel     |
| AL109              | EVD - basse température aspiration circuit 1              | Manuel     |
| AL110              | EVD - Haute température condensation circuit 1            | Manuel     |
| AL111              | EVD Erreur moteur vanne circuit 2                         | Manuel     |
| AL112              | EVD Basse Temp. évap. (LOP) circuit 2                     | Manuel     |
| AL113              | EVD Haute température évap. (MOP) circuit 2               | Manuel     |
| AL114              | EVD Faible surch. (LowSH) circuit 2                       | Manuel     |
| AL115              | EVD - Basse température aspiration circuit 2              | Manuel     |
| AL116              | EVD erreur sonde S1                                       | Manuel     |
| AL117              | EVD erreur sonde S2                                       | Manuel     |
| AL118              | EVD erreur sonde S3                                       | Manuel     |
| AL119              | EVD erreur sonde S4                                       | Manuel     |
| AL120              | EVD Alarme EEPROM                                         | Manuel     |
| AL121              | EVD Pilote hors ligne                                     | Manuel     |
| AL122              | EVD Batterie déchargée                                    | Manuel     |
| AL123              | EVD Erreur de transmission des paramètres                 | Manuel     |
| AL124              | EVD Micrologiciel incompatible                            | Manuel     |
| AL126              | Alarme détecteur de fuites                                | Manuel     |
| AL127              | Anomalie capteur Détecteur de Fuites                      | Semi-Auto  |
| AL128              | Détecteur de fuites hors ligne                            | Semi-Auto  |
| AL129              | Alarme sonde liquide batterie 1 NRGH monocirc.            | Manuel     |
| AL130              | Alarme sonde liquide batterie 2 NRGH monocirc.            | Manuel     |
| AL131              | Haute surchauffe circuit 1 (circuit déchargé)             | Manuel     |
| AL132              | Haute surchauffe circuit 2 (circuit déchargé)             | Manuel     |
| AL133              | PEC hors ligne                                            | Semi-Auto  |
| AL134              | PEC Logiciel - circuit d'alarme 1                         |            |
| AL135              | PEC Logiciel - circuit d'alarme 2                         |            |
| AL136              | PEC Matériel - circuit d'alarme 1                         |            |
| AL137              | PEC Matériel - circuit d'alarme 2                         |            |
| AL140              | Expansion pCOE VPF Offline hors ligne (adresse=5)         | Manuel     |
| AL141              | Transmetteur différentiel en panne ou non raccordé        | Manuel     |

# ALARME PEC

Les alarmes qui concernent la PEC représentent chacune un groupe d'alarmes. Voici les tableaux pour chaque groupe d'alarmes :

#### Logiciel - circuit d'alarme 1

| Logiciel - circuit d'alarme 1 |                                                                           |            |
|-------------------------------|---------------------------------------------------------------------------|------------|
| Bit                           | Signification                                                             | Réarmement |
| 0                             | Circuit 1 basse pression                                                  | Manuel     |
| 1                             | Circuit 1 surchauffe basse                                                | Manuel     |
| 2                             | Circuit 1 haute surchauffe                                                | Auto       |
| 3                             | Inutilisé                                                                 |            |
| 4                             | Inutilisé                                                                 |            |
| 5                             | Circuit 1 fuite de fluide frigorigène (avertissement) : ouverture vanne 1 |            |
| 6                             | Circuit 1 haute pression de condensation                                  | Manuel     |
| 7                             | Circuit 1 Température de condensation basse enveloppe (avertissement)     |            |
| 8                             | Circuit 1 Température de condensation haute enveloppe (avertissement)     |            |
| 9                             | Circuit 1 Température d'évaporation basse enveloppe (avertissement)       |            |
| 10                            | Circuit 1 Température d'évaporation haute enveloppe (avertissement)       |            |
| 11                            | Circuit 1alarme antigel                                                   |            |
| 12                            | Alarme enveloppe circuit 1                                                | Manuel     |
| 13                            | Fin du dégivrage pour timeout                                             |            |
| 14                            | Circuit 1 haute température gaz de refoulement compresseur 1              | Manuel     |
| 15                            | Circuit 2 surchauffe basse                                                | Auto       |

# PEC Matériel - circuit d'alarme 1

| PEC Matériel - circuit d'alarme 1 |               |            |
|-----------------------------------|---------------|------------|
| Bit                               | Signification | Réarmement |
| 0                                 | Capteur P1    | Manuel     |
| 1                                 | Capteur P2    | Manuel     |
| 2                                 | Capteur T1    |            |
| 3                                 | Capteur T2    | Manuel     |
| 4                                 | Capteur T3    | Manuel     |

| Bit | Signification | Réarmement |
|-----|---------------|------------|
| 5   | Capteur T4    | Manuel     |
| 6   | Capteur T5    | Manuel     |
| 7   | Capteur T6    | Manuel     |
| 8   | Capteur T7    |            |
| 9   | Capteur P3    | Manuel     |
| 10  | Capteur P4    | Manuel     |
| 11  | Capteur T8    |            |
| 12  | Capteur T9    | Manuel     |
| 13  | Capteur T10   | Manuel     |
| 14  | Sensore T11   | Manuel     |
| 15  | Capteur T12   | Manuel     |

# Logiciel - circuit d'alarme 2

|     | Logiciel - circuit d'alarme 2                                             |            |
|-----|---------------------------------------------------------------------------|------------|
| Bit | Signification                                                             | Réarmement |
| 0   | Circuit 2 haute surchauffe                                                | Manuel     |
| 1   | Circuit 2 fuite de fluide frigorigène (avertissement) : ouverture vanne 2 |            |
| 2   | Circuit 1 haute temp. gaz de refoulement comp. 2                          | Manuel     |
| 3   | Circuit 1 haute temp. gaz de refoulement comp. 3                          |            |
| 4   | Circuit 2 basse pression                                                  | Manuel     |
| 5   | Circuit 2 haute pression de condensation                                  | Manuel     |
| 6   | Circuit 2 haute temp. gaz de refoulement comp. 1                          | Manuel     |
| 7   | Circuit 2 haute temp. gaz de refoulement comp. 2                          | Manuel     |
| 8   | Circuit 2 haute temp. gaz de refoulement comp. 3                          |            |
| 9   | Circuit 2 Température de condensation basse enveloppe (avertissement)     |            |
| 10  | Circuit 2 Température de condensation haute enveloppe (avertissement)     |            |
| 11  | Circuit 2 Température d'évaporation basse enveloppe (avertissement)       |            |
| 12  | Circuit 2 Température d'évaporation haute enveloppe (avertissement)       |            |
| 13  | Alarme enveloppe circuit 2                                                | Manuel     |
| 14  | Circuit 2 alarme antigel                                                  |            |
| 15  | Pression différentielle insuffisante vanne d'inversion de cycle           | Manuel     |

#### PEC Matériel - circuit d'alarme 1

|     | PEC Materiel - circuit d'alarme 1                                                                   |            |
|-----|----------------------------------------------------------------------------------------------------|------------|
| Bit | Signification                                                                                       | Réarmement |
| 0   | Capteur T13                                                                                         |            |
| 1   | Communication Drive VS                                                                              |            |
| 2   | Défaut EEPROM                                                                                       |            |
| 2   | Expiration du délai contrôleur système (délai de 60 s, toute nouvelle communication réinitialise le | Manual     |
| 5   | temporisateur et annule l'alarme)                                                                   | Manuel     |
| 4   | Alarme Drive VS                                                                                     |            |
| 5   | Alarme configuration Drive VS                                                                       |            |
| 6   | Circuit 1 feedback de sécurité                                                                      | Manuel     |
| 7   | Circuit 2 feedback de sécurité                                                                      | Manuel     |
| 8   | Perte de puissance du système                                                                       | Manuel     |
| 9   | Drive VS bloqué                                                                                     |            |
| 10  | Alarme de configuration de vanne                                                                    | Auto       |
| 11  | Alarme vanne 1                                                                                      | Manuel     |
| 12  | Alarme vanne 2                                                                                      | Manuel     |
| 13  | Alarme démarrage drive VS                                                                           |            |
| 14  | Alarme configuration Pack                                                                           | Auto       |
| 15  | Inutilisé                                                                                           |            |

#### SCARICA L'ULTIMA VERSIONE:

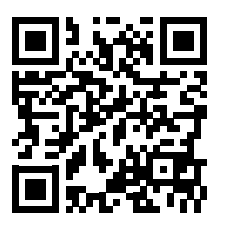

http://www.aermec.com/qrcode.asp?q=17285

#### DOWNLOAD THE LATEST VERSION:

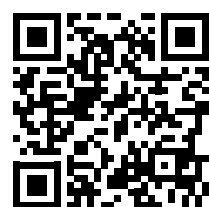

http://www.aermec.com/qrcode.asp?q=17286

国务经济

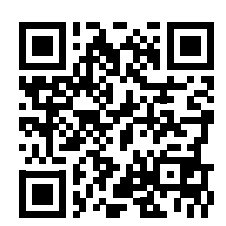

http://www.aermec.com/qrcode.asp?q=17287

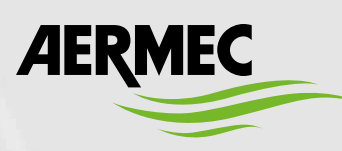

AERMEC S.p.A. Via Roma, 996 - 37040 Bevilacqua (VR) - Italie Tél. +39 0442 633111 - Fax +39 0442 93577 sales@aermec.com - www.aermec.com

BITTE LADEN SIE DIE LETZTE VERSION HERUNTER:

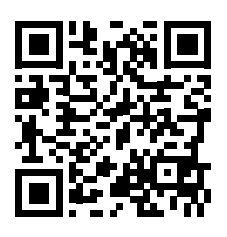

http://www.aermec.com/qrcode.asp?q=17288

DESCARGUE LA ÚLTIMA VERSIÓN:

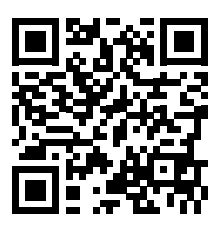

http://www.aermec.com/qrcode.asp?q=17289

TÉLÉCHARGER LA DERNIÈRE VERSION: